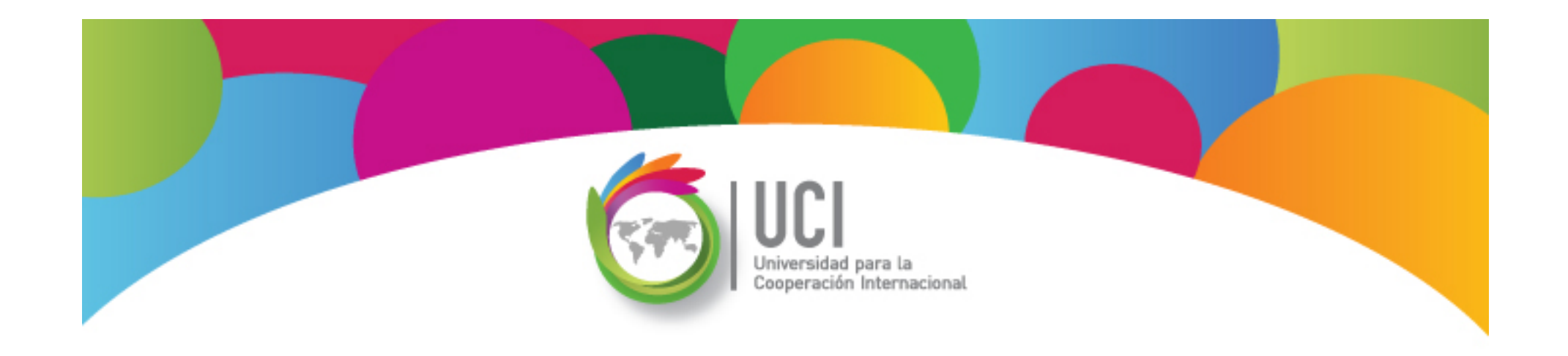

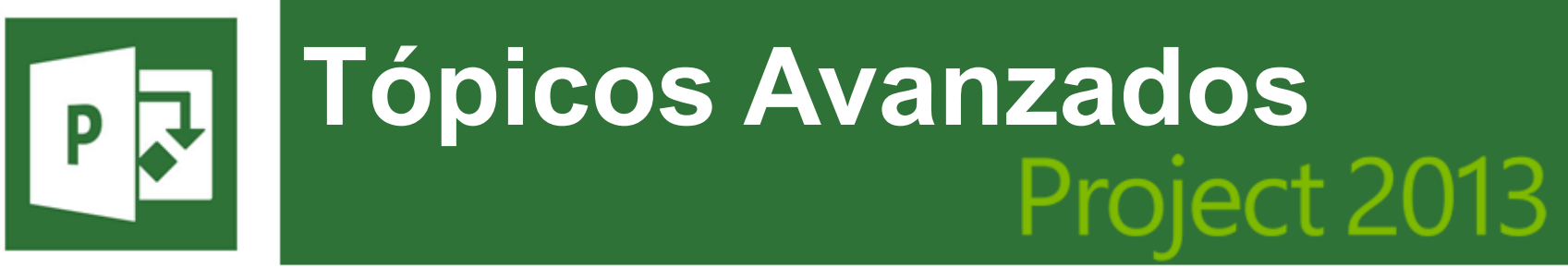

Microsoft

## **Unidad 1**

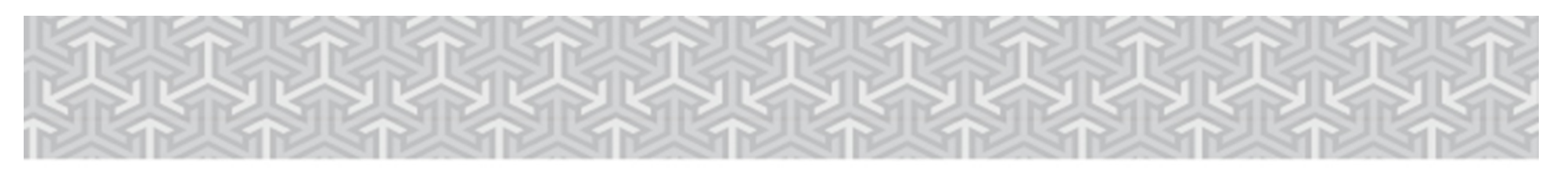

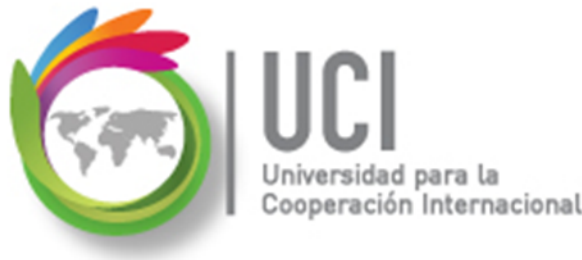

En este material se dan instrucciones acerca del uso de los diferentes comandos de Microsoft Project 2013.

Para guiarle en la localización de estos comandos se utiliza una nomenclatura que especifica la "ruta" a seguir para ubicarlos.

A continuación se presentan dos ejemplos.

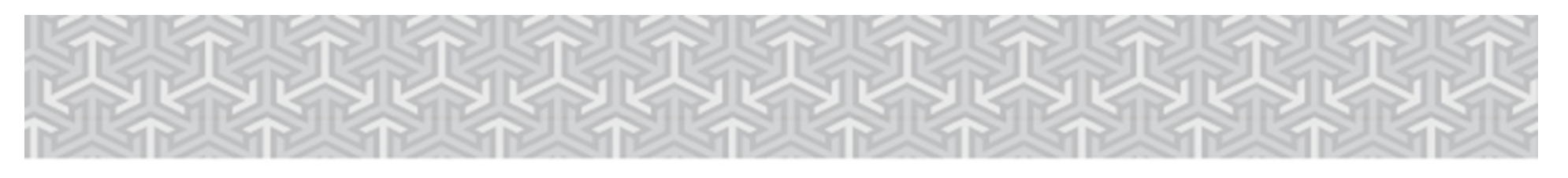

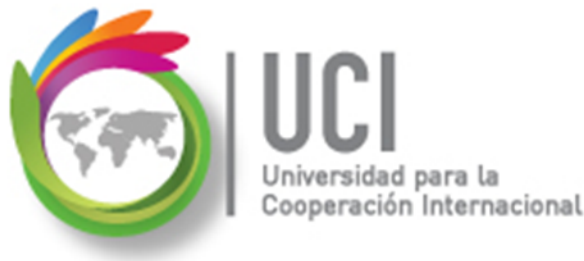

Ejemplo 1:

#### **'PROYECTO | Propiedades | Información de Proyecto'**

indica que debe seleccionar en la cinta de opciones la ficha "PROYECTO" y en el grupo "Propiedades" el botón "Información de Proyecto".

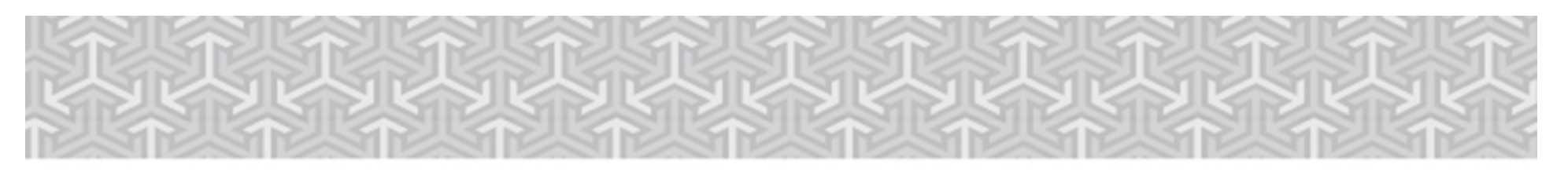

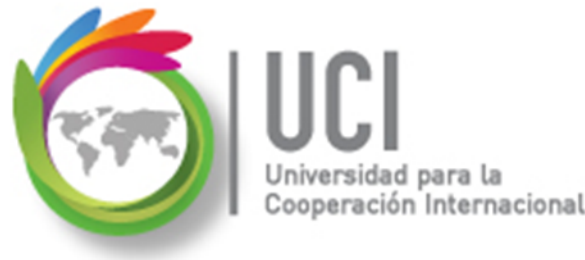

Ejemplo 2:

## **'VISTA | Zoom | Escala Temporal | Escala Temporal... | Período no laborable'**

indica que debe seleccionar la ficha "VISTA" y en el grupo "Zoom" el botón "Escala Temporal", luego la opción "Escala Temporal..." y en la ventana desplegada la cejilla "Período no laborable".

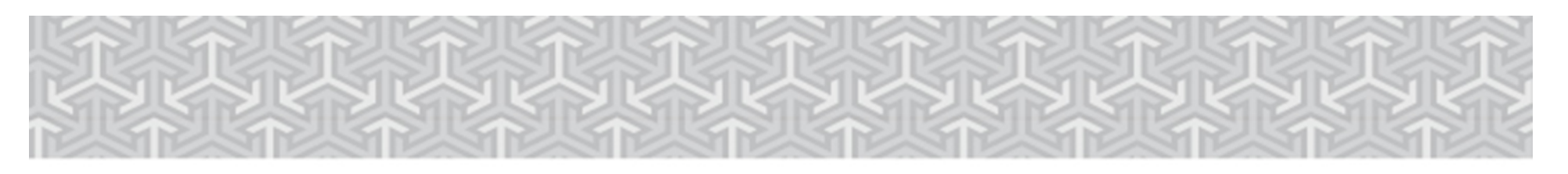

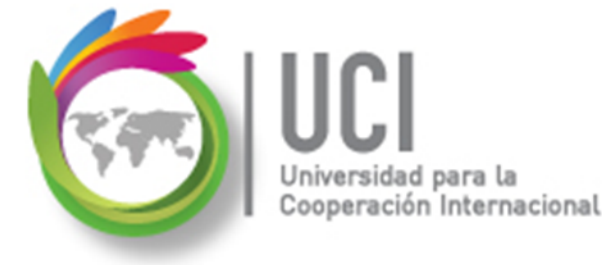

Nomenclatura especificación de comandos

<Nombre\_ficha> | { <Nombre\_opción> | <Nombre\_grupo> } [ | <Nombre\_comando> ] [ | <Nombre\_cejilla> ]

Donde:

<Nombre\_ficha>: Es una de las fichas de la cinta de opciones de Project <Nombre\_opción>: Es una opción del menú Archivo <Nombre\_grupo>: Es el nombre de uno de los grupos lógicos de comandos <Nombre\_comando>: Secuencia de uno o más comandos de la cinta de opciones <Nombre\_cejilla>: Es el nombre de una de las cejillas de la ventana

Notas:

1. De los elementos indicados entre '{' .. '}' se utiliza uno

2. Los elementos indicados entre '[' .. ']' son opcionales

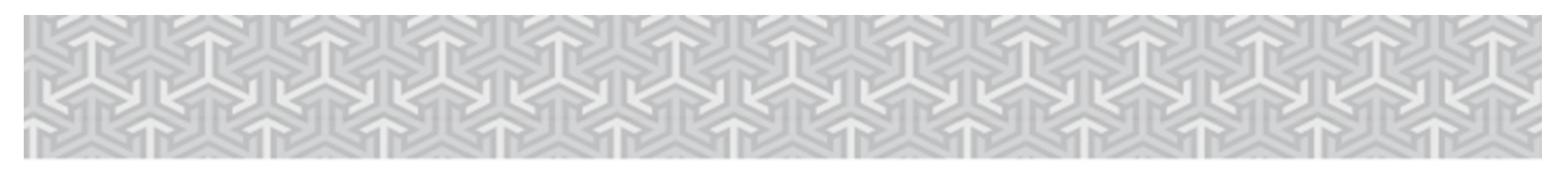

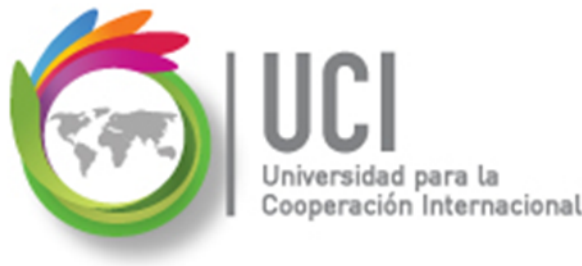

## RECOMENDACIÓN

Para un mayor aprovechamiento del proceso de aprendizaje, se recomienda que conforme se estudie el contenido de este material se realicen en forma paralela los pasos indicados en la aplicación Microsoft Project 2013.

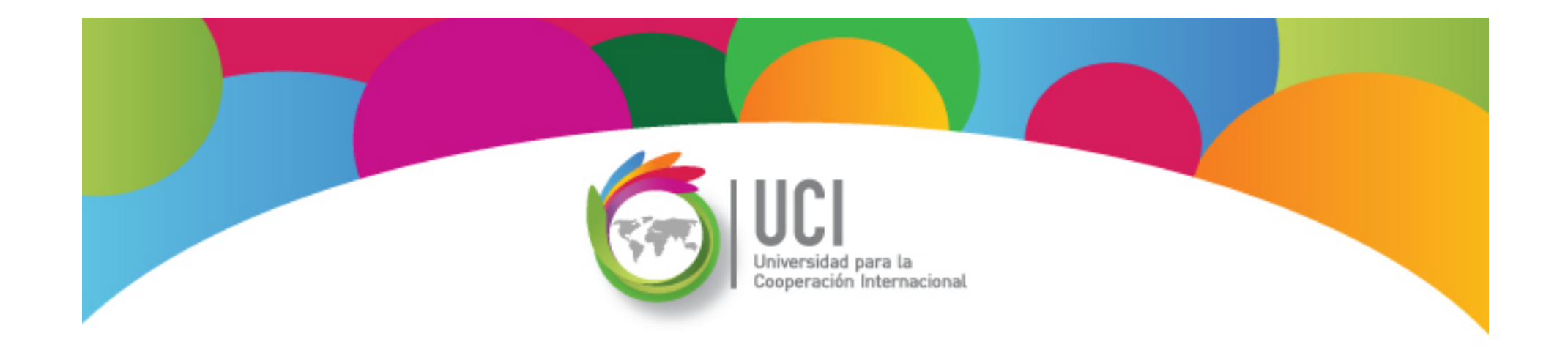

## Tema 1 Personalización de Campos Parte I

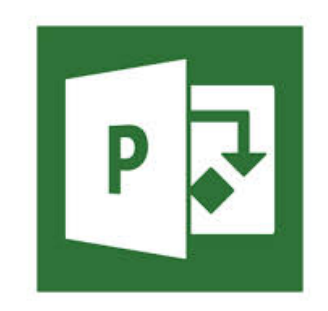

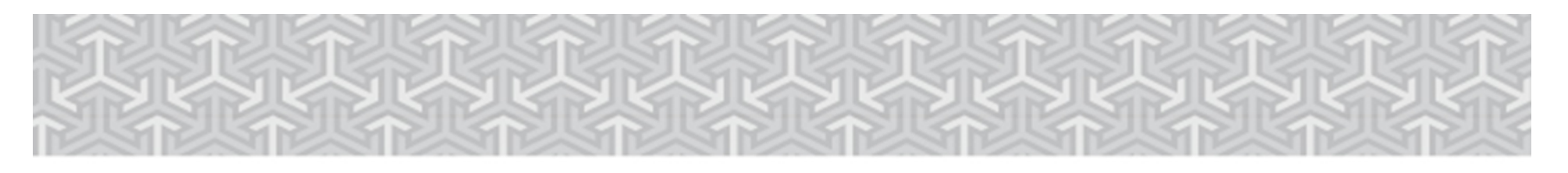

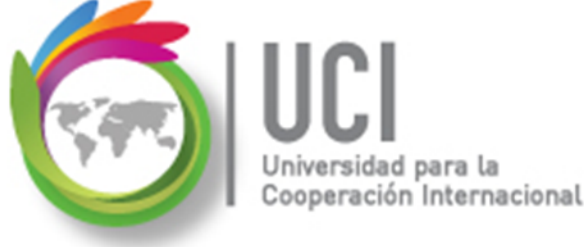

## Entendiendo el concepto de CAMPO

# En Microsoft Office Project 2013, los campos son los espacios en donde se incluye una serie de datos.

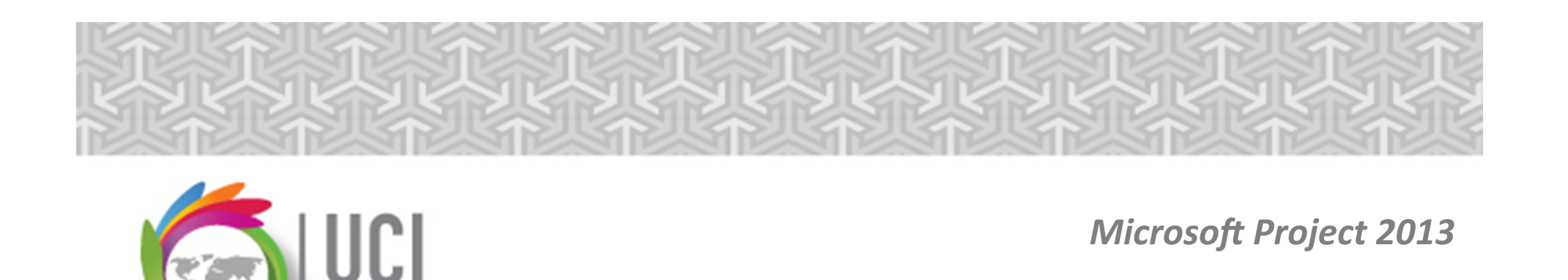

## Entendiendo el concepto de CAMPO

A saber, el software ofrece seis posibilidades de campos:

1. Campos de tareas

eración Internacional

- 2. Campos de fase-temporal de tareas
- 3. Campos de recursos
- 4. Campos de fase-temporal de recursos
- 5. Campos de asignaciones
- 6. Campos de fase-temporal de asignaciones

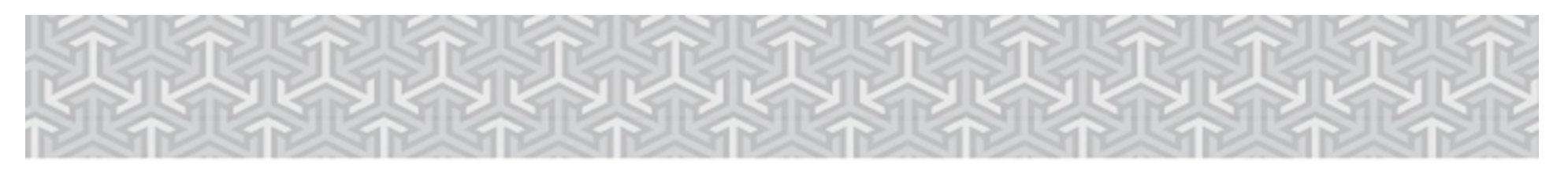

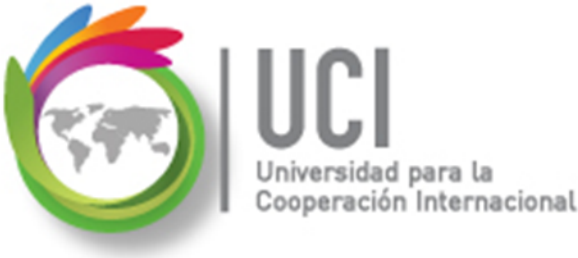

## Por ejemplo...

Un CAMPO tipo TAREA contiene aquellos datos relacionados directamente con la tarea o los entregables.

|   | 0            | Task Name 👻                              | Duración 👻 | Comienzo 👻 | Fin 👻     |
|---|--------------|------------------------------------------|------------|------------|-----------|
| 0 |              | Desarrollo MyWay Software                | 75 d       | 6/1/2015   | 9/14/2015 |
| 1 |              | Análisis de Requerimientos               | 16 d       | 6/1/2015   | 6/22/2015 |
| 2 |              | Realizar Análisis de Requerimientos      | 3.75 d     | 6/1/2015   | 6/4/2015  |
| 3 | $\checkmark$ | Realizar Especificaciones del Software   | 6 d        | 6/8/2015   | 6/15/2015 |
| 4 | $\checkmark$ | Desarrollar Presupuesto                  | 1.8 d      | 6/15/2015  | 6/16/2015 |
| 5 | $\checkmark$ | Realizar Cronograma de Desarrollo        | 3 d        | 6/17/2015  | 6/22/2015 |
| 6 | $\checkmark$ | Fin Proceso de Análisis                  | 0 d        | 6/22/2015  | 6/22/2015 |
| 7 | $\checkmark$ | ₄ Diseño                                 | 13 d       | 6/23/2015  | 7/9/2015  |
| 8 | $\checkmark$ | Desarrollar Especificaciones Funcionales | 9 d        | 6/23/2015  | 7/6/2015  |
| 9 | $\checkmark$ | Desarrollar Prototipo                    | 3 d        | 7/7/2015   | 7/9/2015  |

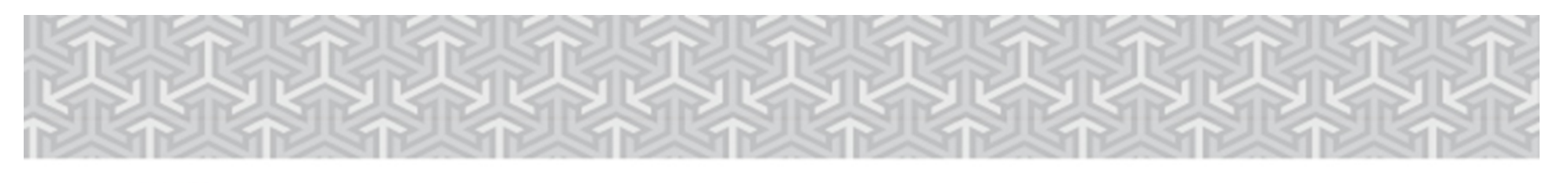

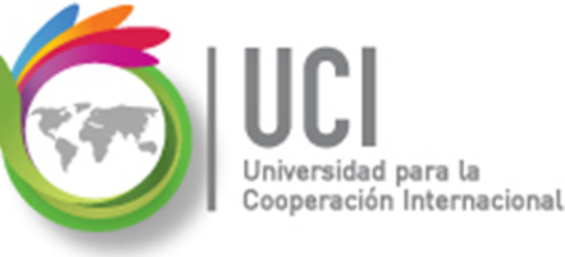

## Por ejemplo...

# Un CAMPO tipo FASE-TEMPORAL DE TAREAS contiene aquellos datos de la distribución temporal en función de la duración de la tarea.

|   |                                        |           |            |          | may 31 '15 |    |    |    |    |   |
|---|----------------------------------------|-----------|------------|----------|------------|----|----|----|----|---|
|   | Nombre de tarea                        | Trabajo 👻 | Duración 👻 | Detalles | Ð          | F  | M  | X  | Ĵ  | ¥ |
| 0 | <sup>2</sup> Desarrollo MyWay Software | 499 h     | 75 d       | Trab.    |            | 6h | 6h | 6h | 6h |   |
| 1 | Análisis de Requerimientos             | 66 h      | 16 d       | Trab.    |            | 6h | 6h | 6h | 6h |   |
| 2 | Realizar Análisis de Requerimientos    | 24 h      | 3.75 d     | Trab.    |            | 6h | 6h | 6h | 6h |   |
|   | Carmen Rojas                           | 24 h      | 1          | Trab.    |            | 6h | 6h | 6h | 6h |   |
| 3 | Realizar Especificaciones del Software | 24 h      | 1 6 d      | Trab.    |            |    |    |    |    |   |
|   | Andrés Cerdas                          | 24 h      | 1          | Trab.    |            |    |    |    |    |   |

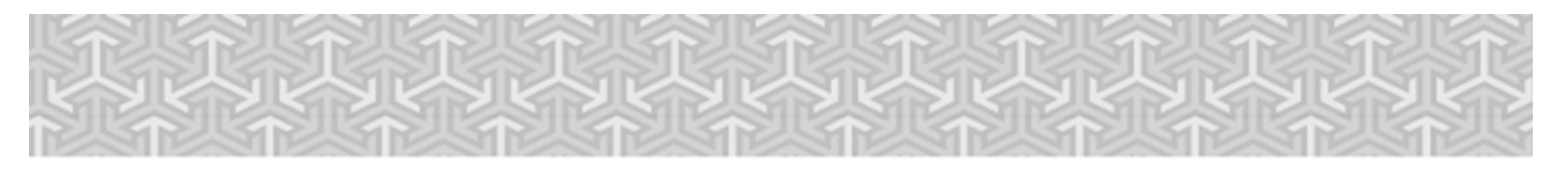

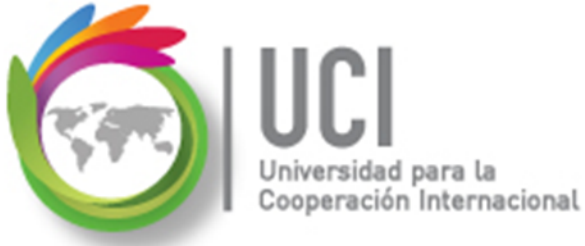

### Por ejemplo...

Un CAMPO de ASIGNACION contiene aquellos datos relacionados directamente con la asignación.

| ANTT            |              | 0              | Nombre de tarea           |             |              | •   | Duración | Ŧ              | Comienzo 👻     | Fin 👻           | Predecesoras 🗸 | Nombres de            | e los recursos 👻 |
|-----------------|--------------|----------------|---------------------------|-------------|--------------|-----|----------|----------------|----------------|-----------------|----------------|-----------------------|------------------|
| 3               | 0            |                | Desarrollo MyWay So       | oftware     |              |     | 7        | ′5 d           | 6/1/2015       | 9/14/2015       |                |                       |                  |
| B               | 1            |                | Análisis de Requerimiente | os          |              |     |          | 16 d           | 6/1/2015       | 6/22/2015       |                |                       |                  |
| $\triangleleft$ | 2            |                | Realizar Análisis de Requ | erimientos  |              |     | 3        | .75 d          | 6/1/2015       | 6/4/2015        |                | Carmen R              | ojas[75%]        |
| Σ               | 3            | $\checkmark$   | Realizar Especificaciones | del Softwar | e            |     |          | 6 d            | 6/8/2015       | 6/15/2015       |                | 2 Andrés Ce           | rdas[63%]        |
| R               | 4            | $\checkmark$   | Desarrollar Presupuesto   |             |              |     |          | 1.8 d          | 6/15/2015      | 6/16/2015       |                | 3 Carmen R            | ojas[75%]        |
| 9               | 5            | $\checkmark$   | Realizar Cronograma de [  | Desarrollo  |              |     |          | 3 d            | 6/17/2015      | 6/22/2015       |                | 4 □Andrés Ce          | rdas[50%]        |
| DI/             | •            |                |                           |             |              |     |          |                |                |                 |                |                       |                  |
|                 | <u>N</u> omb | re:            | Desarrollar Presupuesto   | D           | uración: 1.8 | 8 d | × V      | C. <u>p</u> or | el esfuerzo    | Programada ma   | nualmente      | Ant <u>e</u> rior     | Siguiente        |
|                 | Comie        | en <u>z</u> o: | 6/15/2015                 | Fin:        | 6/16/201     | 15  |          | •              | ∐ipo de tar    | ea: Unidade     | s fijas 🔻 💡    | 6 co <u>m</u> pletado | : 100%           |
|                 | Id           | Nom            | bre del recurso           | Unidades    | Trabajo      |     | •        | Id             | Nombre de la   | sucesora        | Тіро           | Retardo               | *                |
|                 | 3            | Carm           | ien Rojas                 | 75%         | 10h          |     |          | 5              | Realizar Crono | grama de Desarr | ollo FC        | 0d                    |                  |
|                 |              |                |                           |             |              |     | =        |                |                |                 |                |                       | =                |

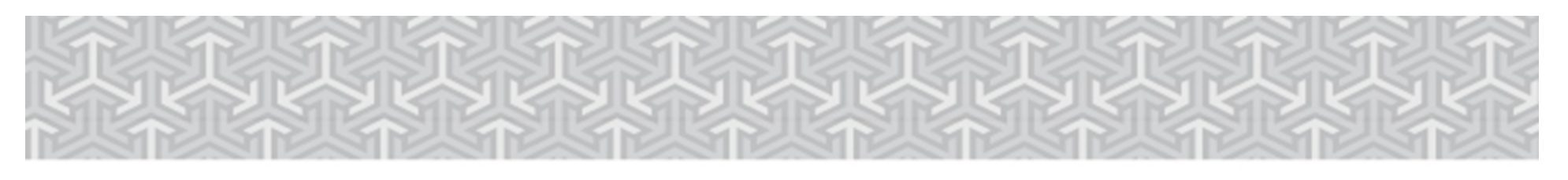

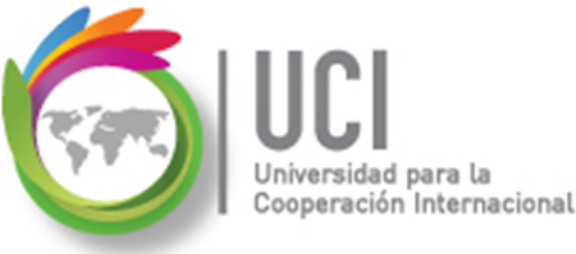

## Vista en dos paneles

Para separar la pantalla en dos paneles haga lo siguiente: vaya a VISTA | Vista en dos paneles y marque el campo 'Detalles'. En el campo tipo combo de la derecha, puede seleccionar diferentes paneles.

| VISTA                | FORM             | ЛA | TO               |                        |                  |                                                                       |
|----------------------|------------------|----|------------------|------------------------|------------------|-----------------------------------------------------------------------|
| <b>≜</b> ↓ Ordenar → | 💋 [Sin resaltar] | •  | Escala temporal: | Q Zoom -               | Escala de tiempo |                                                                       |
| 🗄 Esquema 🗸          | 🝸 [Sin filtro]   | -  | Días -           | 🔄 Proyecto completo    | ✓ Detalles       | Task Form                                                             |
| 📑 Tablas 🗸           | 📲 [Sin grupo]    | •  |                  | 🟹 Tareas seleccionadas |                  | Paneles de detalles                                                   |
|                      | Datos            |    |                  | Zoom                   | Vista en dos     | Formulario de recursos<br>Formulario de tareas<br>Gráfico de recursos |
|                      |                  |    |                  |                        |                  | Integrada                                                             |
|                      |                  |    |                  |                        |                  | Diagrama de Gantt                                                     |
|                      |                  |    |                  |                        |                  | Diagrama de red                                                       |
|                      |                  |    |                  |                        |                  | Gantt de seguimiento                                                  |
|                      |                  |    |                  |                        |                  | Hoja de recursos                                                      |
|                      |                  |    |                  |                        |                  | Hoja de tareas                                                        |
|                      |                  |    |                  |                        |                  | Organizador de equipo                                                 |
|                      |                  |    |                  |                        |                  | Uso de recursos                                                       |
|                      |                  |    |                  |                        |                  | Uso de tareas                                                         |
|                      |                  |    |                  |                        |                  | 🔄 <u>M</u> ás vistas                                                  |

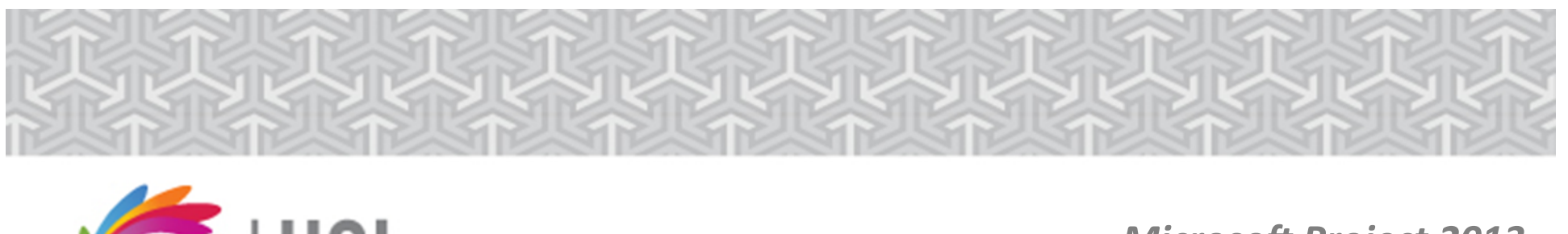

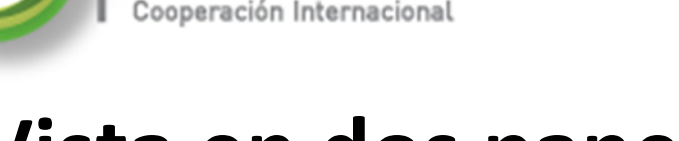

## Vista en dos paneles

Si escoge el formulario de tareas, se muestra la información relacionada a la tarea seleccionada en ese momento. Al presionar el botón derecho sobre el área del formulario aparece una ventana con diferentes opciones a desplegar.

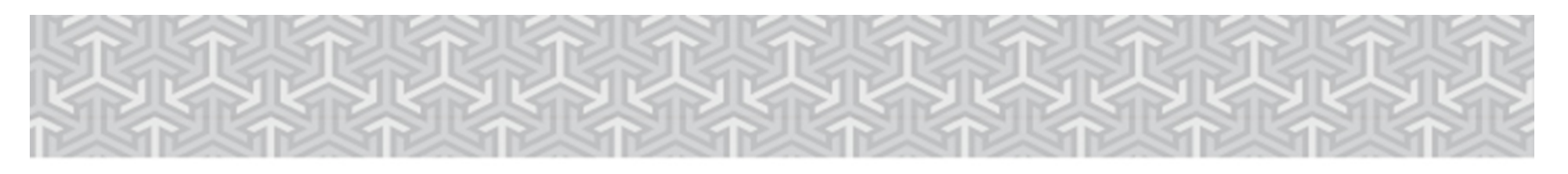

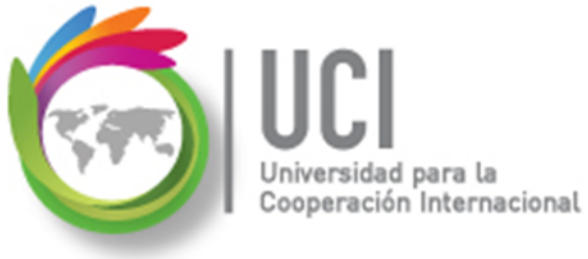

### Vista en dos paneles

| 4 J Desarrollar Presupuesto                        | Desarrollo                           | 1.8 d     | 6/15/2015                           | 6/16/2015                   | 3 Carmen Rojas[75%]                    |                                                                                                    |
|----------------------------------------------------|--------------------------------------|-----------|-------------------------------------|-----------------------------|----------------------------------------|----------------------------------------------------------------------------------------------------|
|                                                    | Desarroito                           | 54        | 0/11/2013                           | 0/22/2013                   |                                        |                                                                                                    |
| Nombre: Desarrollar Presupuesto                    | Duración: 1.8 d                      | ▲ C. por  | el esfuerzo 🔲 P                     | rogramada manualmen         | te Ant <u>e</u> rior <u>S</u> iguiente | ✓ Mostrar di⊻isión                                                                                                    |
| Comienzo: 6/15/2015                                | <ul> <li>▼ Fin: 6/16/2015</li> </ul> | •         | ∐ipo de tarea                       | : Unidades fijas            | ▼ % completado: 100%                   | Predecesor <u>a</u> s y sucesoras                                                                                                    |
| Id     Nombre del recurso       3     Carmen Rojas | Unidades Trabajo<br>75% 10h          | ▲ Id<br>5 | Nombre de la su<br>Realizar Cronogr | cesora<br>ama de Desarrollo | Tipo Retardo<br>FC Od                  | <ul> <li>Recursos y predecesoras</li> <li>Recursos y sucesoras</li> <li>Programación</li> <li>Trabajo</li> <li>Costo</li> <li>Notas</li> <li>Objetos</li> </ul> |

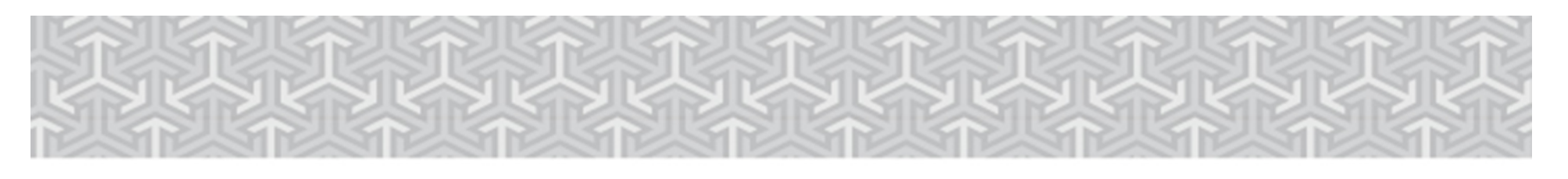

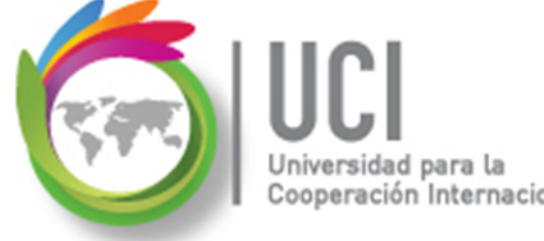

## **Ejercicio #1**

- ✓ Abra el archivo "MyWaySoftware".
- ♦ En la vista Diagrama de Gantt inserte los campos 'Estado' e 'Indicador de Estado'.
- En la vista 'Hoja de Recursos' inserte el campo 'Dirección de Correo Electrónico'.
- En la vista 'Uso de Recursos' inserte el campo 'Nombre de resumen de tarea'.

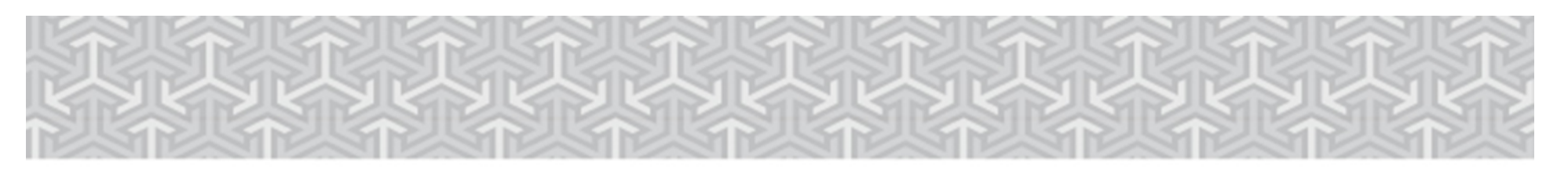

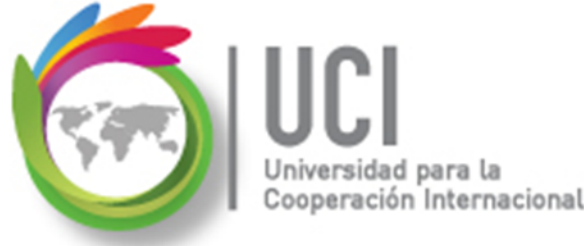

## Ejercicio #1

- Conteste en un archivo Word: Qué es lo que muestra el campo 'Nombre de resumen de tarea'?
- En la vista 'Uso de tareas', en el área de fasetemporal, inserte los campos 'Trabajo normal' y 'Sobreasignación'.

Seguidamente se indica cómo hacerlo...

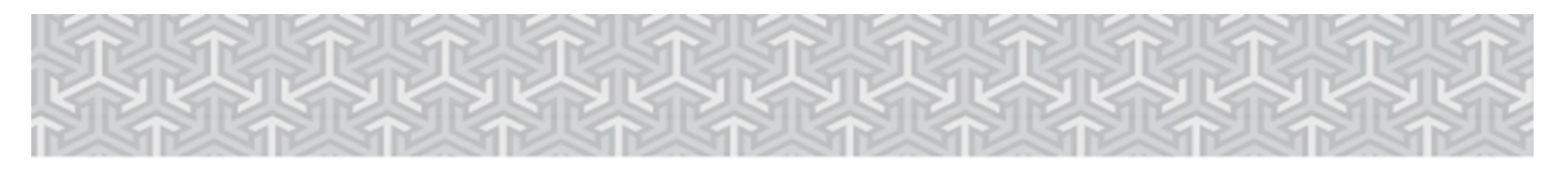

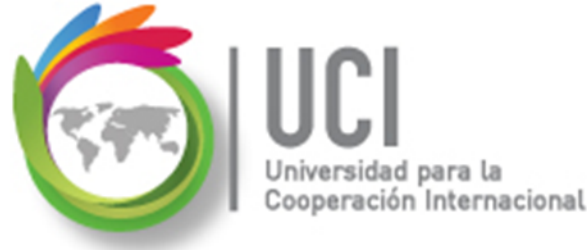

## Ejercicio #1

Paso 1: Ubíquese en el área de fase-temporal, presione el botón derecho, seleccione 'Estilos de detalle...'.

|    |                                          |           |              |            |             |          | may 31 '15 |                  |             |          |    |   |    |
|----|------------------------------------------|-----------|--------------|------------|-------------|----------|------------|------------------|-------------|----------|----|---|----|
|    | Nombre de tarea                          | Trabajo 👻 | Duración 👻   | Previsto 👻 | Variación 👻 | Detalles | -          | -                | E I         | M        | X  | Ĵ |    |
| 0  | Desarrollo MyWay Software                | 499 h     | 75 d         | 501 h      | -2 h        | Trab.    |            |                  | 6h          | 6h       | 6h | f | 6h |
| 1  | Análisis de Requerimientos               | 66 h      | 16 d         | l 66 h     | 0 h         | Trab.    |            |                  | 6h          | 6h       | 6h | ( | 6h |
| 2  | Realizar Análisis de Requerimientos      | 24 h      | n 3.75 d     | l 24 h     | 0 h         | Trab.    |            |                  | 6h          | 6h       | 6h | f | 6h |
|    | Carmen Rojas                             | 24 ł      | ו            | 24 h       | 0 h         | Trab.    |            |                  | 6h          | 6h       | 6h | ( | 6h |
| 3  | Realizar Especificaciones del Software   | 24 h      | n <u>6</u> c | l 24 h     | 0 h         | Trab.    | я          | <b>E</b> 111     |             |          |    |   |    |
|    | □ Andrés Cerdas                          | 24 H      | 1            | 24 h       | 0 h         | Trab.    | ¥          | E <u>s</u> tilos | s de deta   | ille     |    |   |    |
| 4  |                                          | 10 h      | n 1.8 c      | l 10 h     | 0 h         | Trab.    |            | Traba            | io          |          |    |   |    |
|    | Carmen Rojas                             | 10 H      | ו            | 10 h       | 0 h         | Trab.    |            | Haba             | JO          |          |    |   |    |
| 5  | Realizar Cronograma de Desarrollo        | 8 h       | n 3 c        | l 8 h      | 0 h         | Trab.    |            | Traba            | io real     |          |    |   |    |
|    | □ Andrés Cerdas                          | 8 h       | 1            | 8 h        | 0 h         | Trab.    |            |                  | ,<br>,      |          |    |   |    |
| 6  | Fin Proceso de Análisis                  | 0 h       | n Oc         | l 0 h      | 0 h         | Trab.    |            | Traba            | jo acumι    | ulado    |    |   |    |
| 7  | ₄ Diseño                                 | 69 h      | 13 d         | l 69 h     | 0 h         | Trab.    |            |                  |             |          |    |   |    |
| 8  | Desarrollar Especificaciones Funcionales | 37 h      | n 9 c        | l 37 h     | 0 h         | Trab.    |            | Iraba            | jo previs   | to       |    |   |    |
|    | Jesé Molina                              | 37 h      | ו            | 37 h       | 0 h         | Trab.    |            | Costo            |             |          |    |   |    |
| 9  | ⊿ Desarrollar Prototipo                  | 32 h      | n 3 c        | I 32 h     | 0 h         | Trab.    |            | COSIO            |             |          |    |   |    |
|    | Jesé Molina                              | 32 H      | ז            | 32 h       | 0 h         | Trab.    |            | Costo            | real        |          |    |   |    |
| 10 | Fin Proceso de Diseño                    | 0 h       | n O c        | l 0 h      | 0 h         | Trab.    |            |                  |             |          |    |   |    |
| 11 | ₄ Desarrollo                             | 248 h     | 1 24 d       | l 250 h    | -2 h        | Trab.    |            | Mostr            | ar escala   | de tiemp | 0  |   |    |
| 12 | Identificar Parámetros de Diseño         | 4 h       | n 1 c        | l 4 h      | 0 h         | Trab.    |            |                  |             |          |    |   |    |
|    | □Jesé Molina                             | 4 ł       | ז            | 4 h        | 0 h         | Trab.    |            | Mostr            | rar divisió | on       |    |   |    |
| 13 | Desarrollar Programación                 | 156 h     | n 21 c       | l 158 h    | -2 h        | Trab.    |            |                  |             |          |    |   |    |

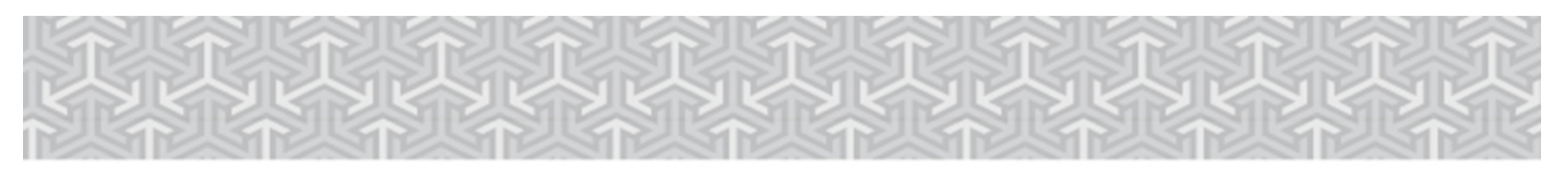

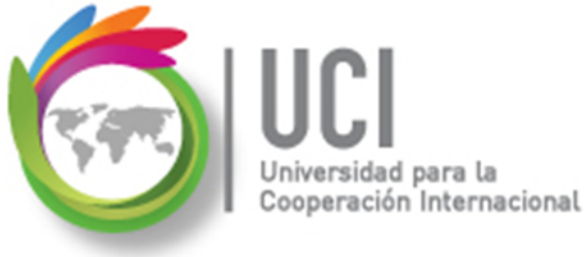

## Ejercicio #1

Paso 2: En la columna 'Campos disponibles' de la ventana 'Estilos de detalle' escoja los campos indicados y presione el botón 'Mostrar' para pasarlos a la columna 'Mostrar estos campos'. Al finalizar presione el botón 'Aceptar'.

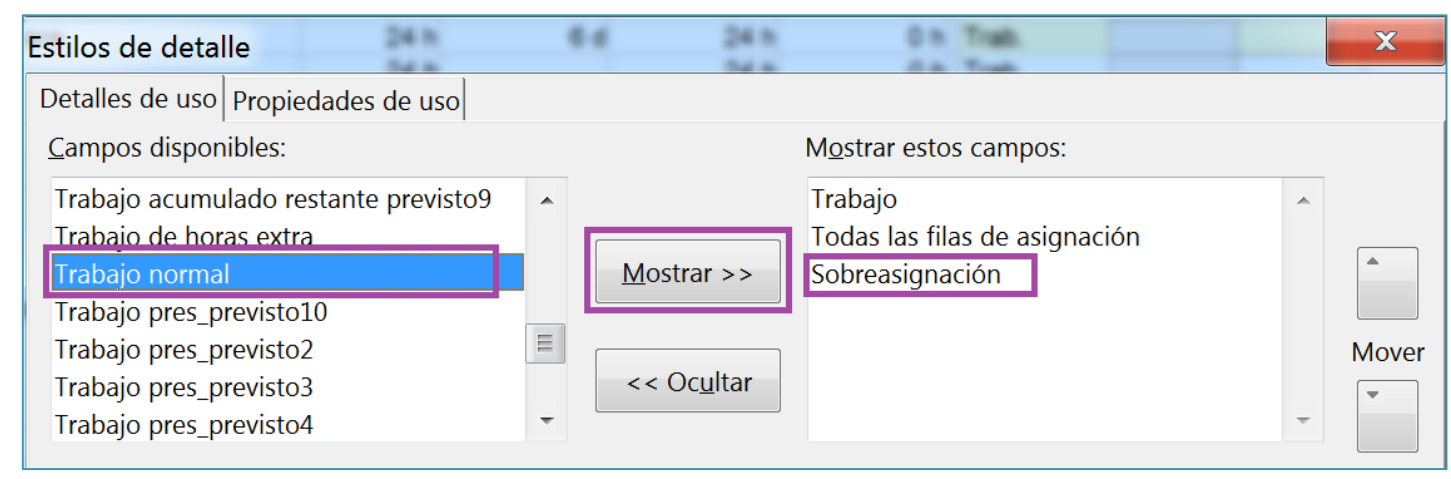

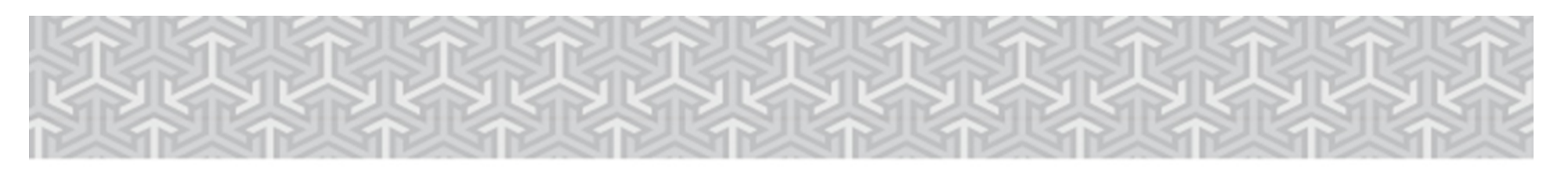

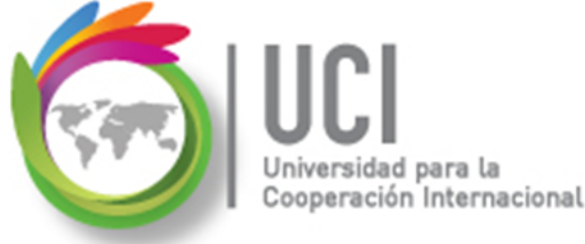

## Ejercicio #1

♦ Conteste en el archivo Word: Cuál es la diferencia entre trabajo, trabajo normal y sobreasignación?

Trabajo = Trabajo normal + sobreasignación

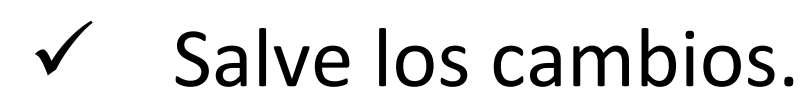

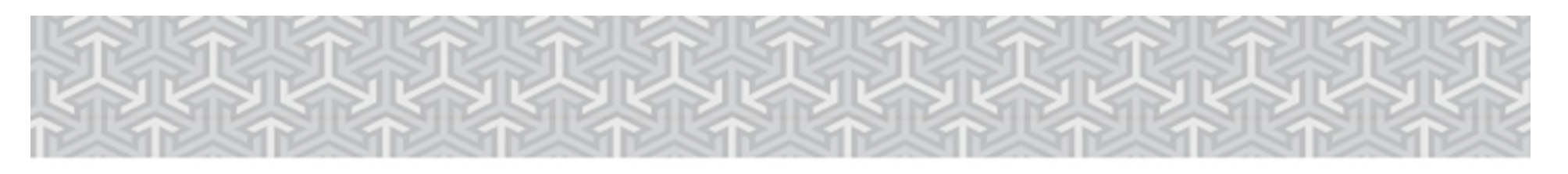

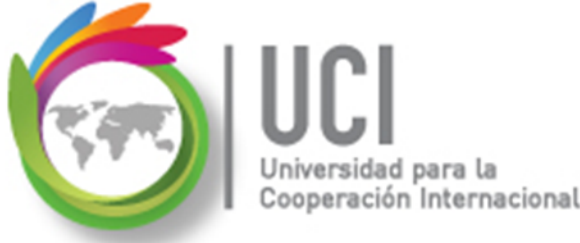

## Entendiendo el concepto de CAMPO en vistas, tablas, filtros y grupos

Project 2013 contiene una variedad de vistas, tablas, filtros y grupos claramente definidos (incluidos en la ventana Organizador).

- Una **Tabla** es un conjunto de campos (columnas).
- Un Filtro le muestra un extracto específico de información.
- Un **Grupo** es un conjunto organizado de datos.

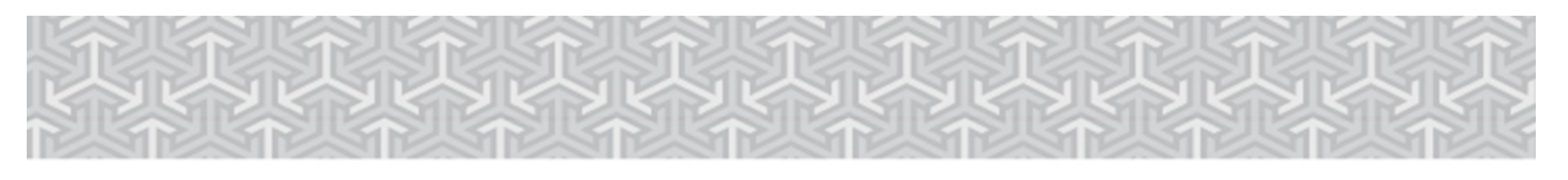

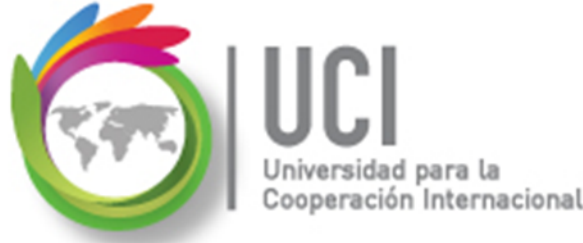

## Entendiendo el concepto de CAMPO en vistas, tablas, filtros y grupos

- Por último, tenemos la 'Screen', que es el formato tipo gráfico o de fase-temporal.
- La vista es una combinación de los elementos anteriores:

```
Vista = Tabla + Filtro + Grupo + Screen
```

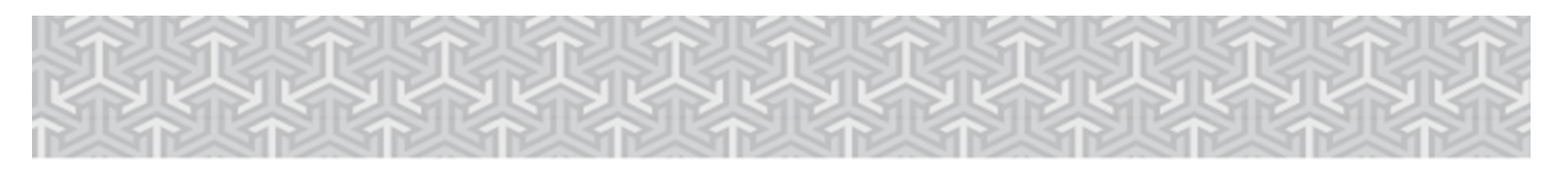

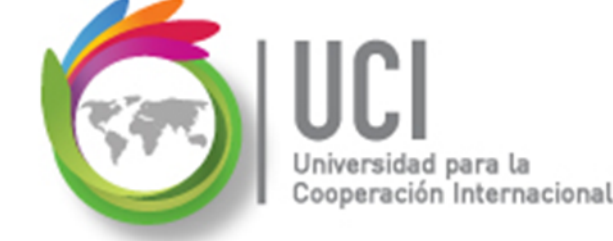

## **Ejercicio #2**

- Vuelva al archivo "MyWaySoftware", en la vista "Diagrama de Gantt'.
- ♦ Haga una copia de la tabla 'Entrada' con el nombre '\_Avance Proyecto'. No olvide hacer *check* en 'Visible en el menú'.

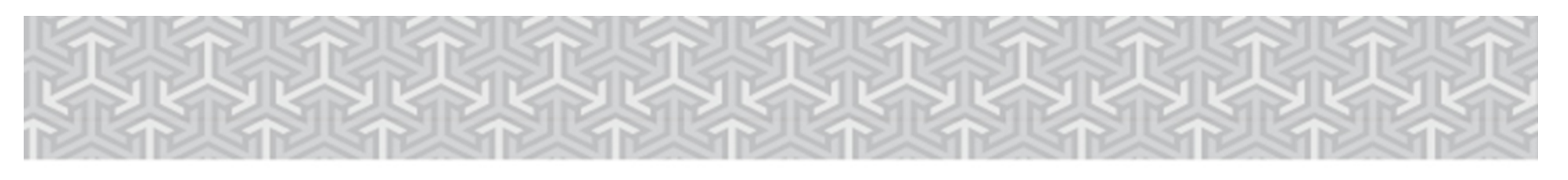

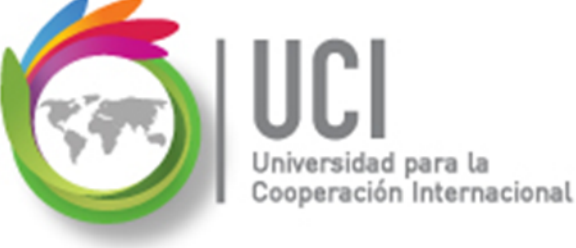

## Ejercicio #2

## Incluya únicamente la siguiente información y aplíquela a la tabla:

| Tabla: _Avance Proyecto                        |
|------------------------------------------------|
| ID                                             |
| Indicadores                                    |
| Nombre                                         |
| Estado (Alineación derecha y título centrado)  |
| Indicador de Estado (Título y datos centrados) |
| Duración                                       |
| % Completado (Título y datos centrados)        |

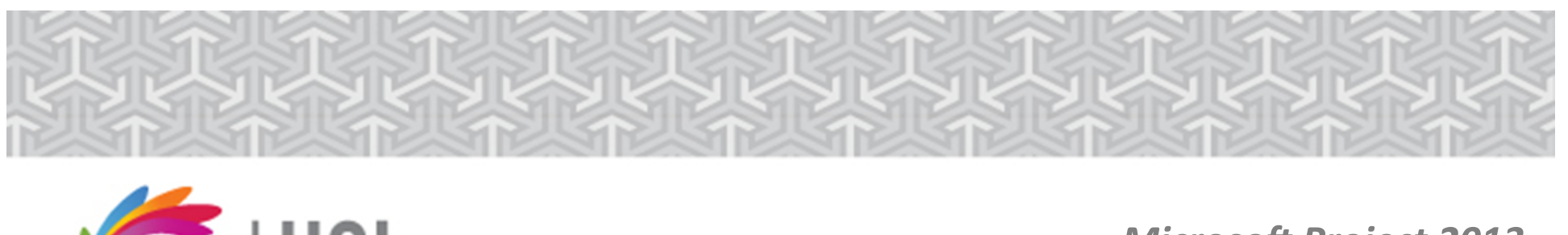

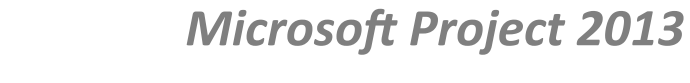

## Ejercicio #2

Cooperación Internacional

Continúe en el archivo "MyWaySoftware".

 ↔ Haga una copia de la tabla 'Fechas de restricción', nómbrela '\_Restricciones', haga *check* en 'Visible en el menú'.

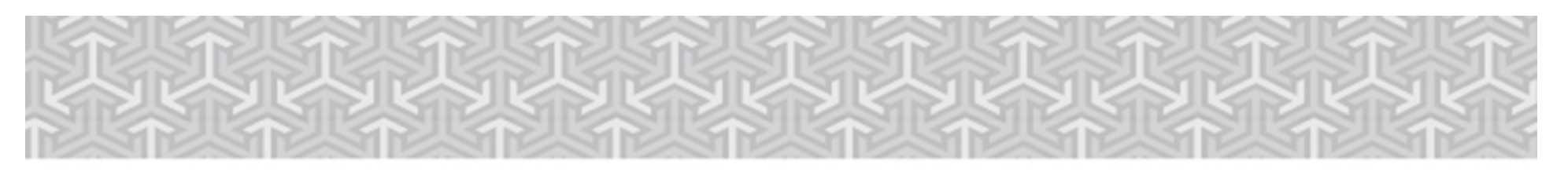

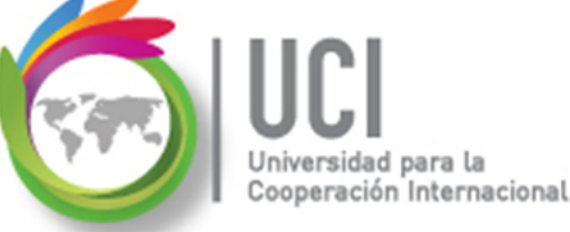

## Ejercicio #2

Incluya la siguiente información y muestre la tabla en la vista 'Diagrama de Gantt'.

| Tabla: _Restricciones                             |
|---------------------------------------------------|
| ID                                                |
| Indicadores (Título y datos izq. Ancho columna 7) |
| Nombre                                            |
| Tipo de restricción (Título y datos izq.)         |
| Fecha de restricción                              |
| Fecha límite                                      |

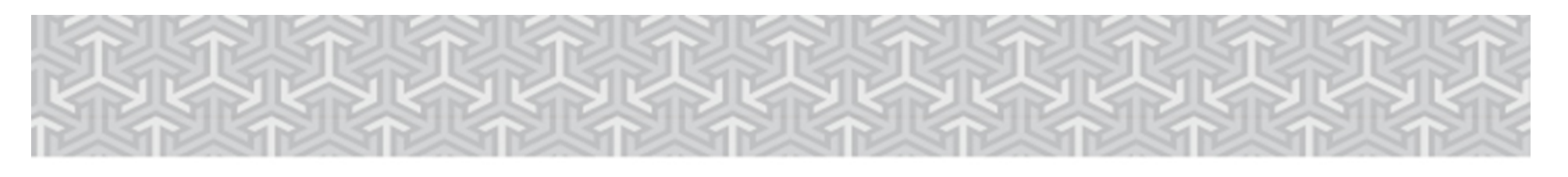

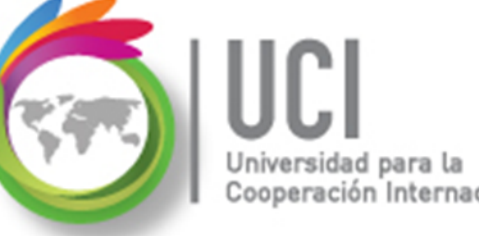

## Organizar y dar formato a los detalles del proyecto

 Tras la creación de un Plan de Proyecto, existe la posibilidad de que se deseen examinar detalles específicos, tanto para realizar un análisis propio como para compartirlo con el resto de Interesados.

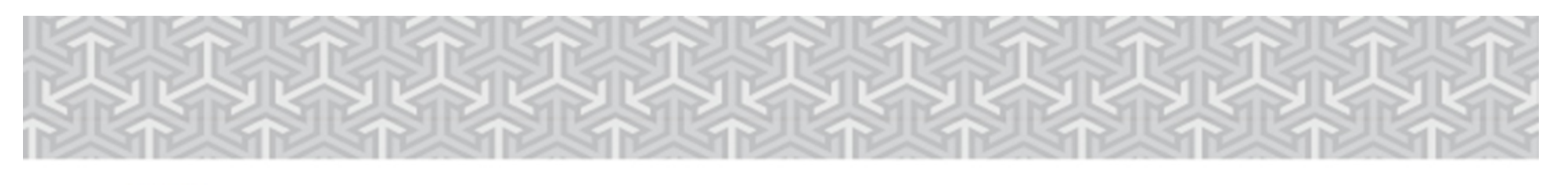

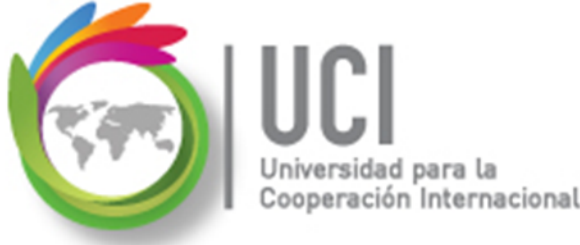

## Organizar y dar formato a los detalles del proyecto

 Aunque las vistas, tablas e informes propios de Project 2013 representan una opción para visualizar datos, es posible que se deseen organizar los mismos bajo algún criterio o característica propia.

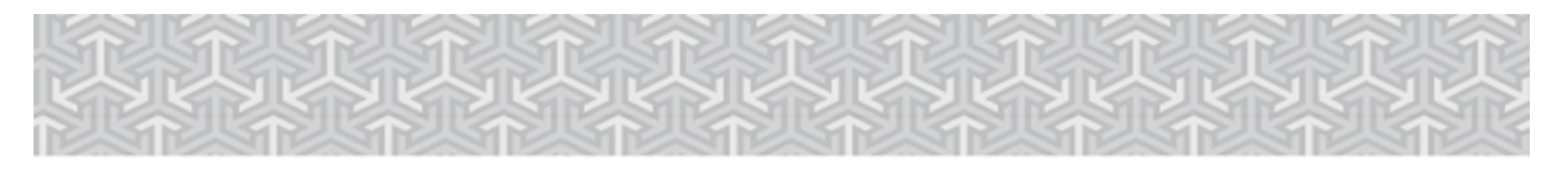

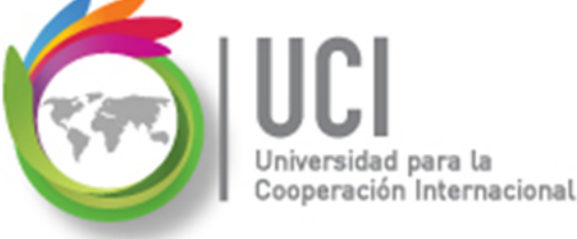

## Ordenar los datos del proyecto

 El ordenar datos es la forma más sencilla para reorganizar los datos de tareas o recursos en Project. Pueden ordenarse según criterios predefinidos, o bien puede crearse un criterio de ordenamiento propio con un máximo de tres niveles.

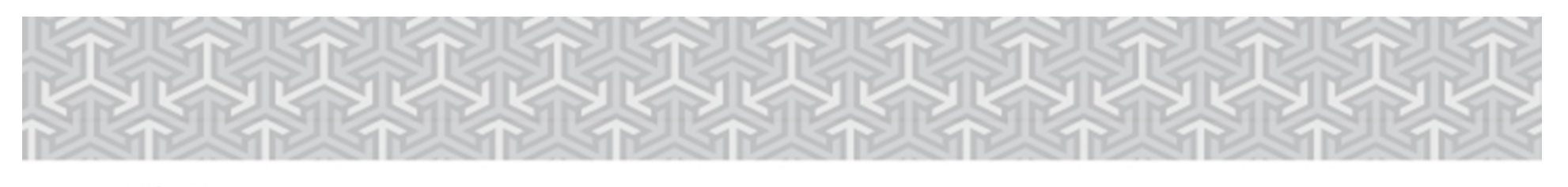

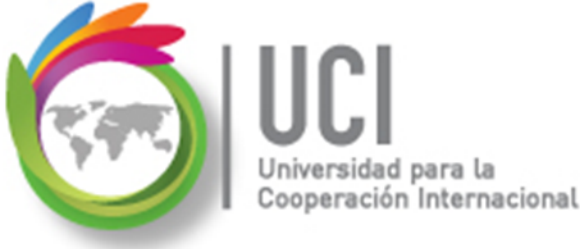

## **Ordenar los datos del proyecto**

Para activar la función ordenar:

• Seleccione VISTA | Datos | Ordenar.

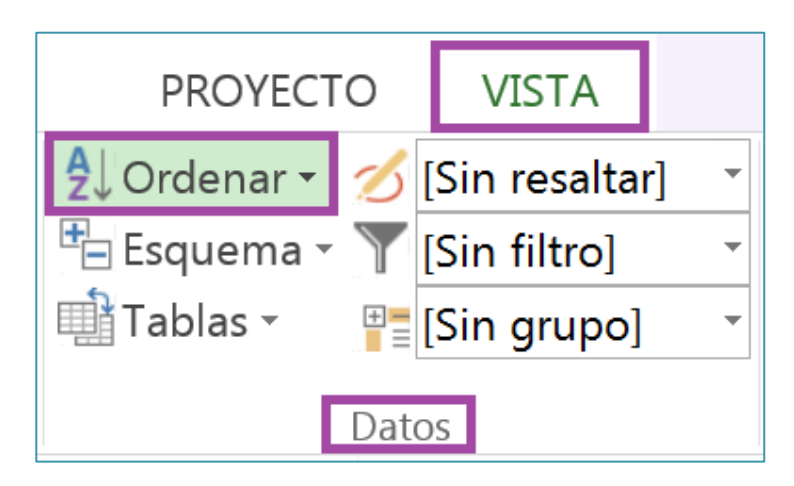

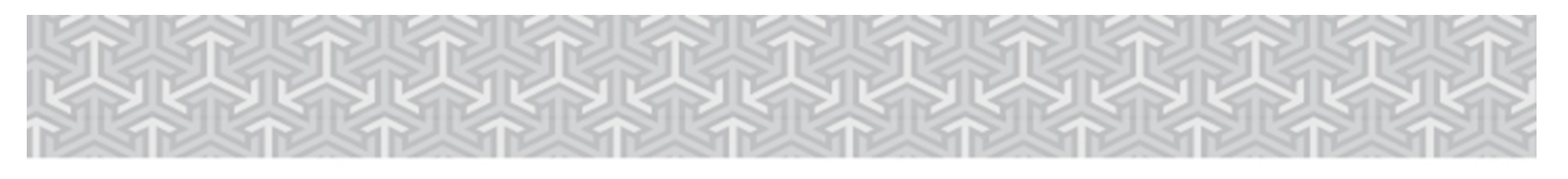

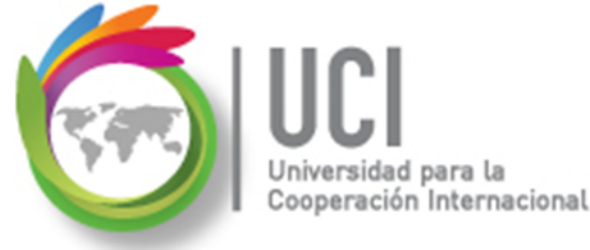

## **Ordenar los datos del proyecto**

 Se tiene predeterminado ordenar las tareas por: Fecha de Comienzo, Fecha de Fin, Prioridad, Costo e Identificador.

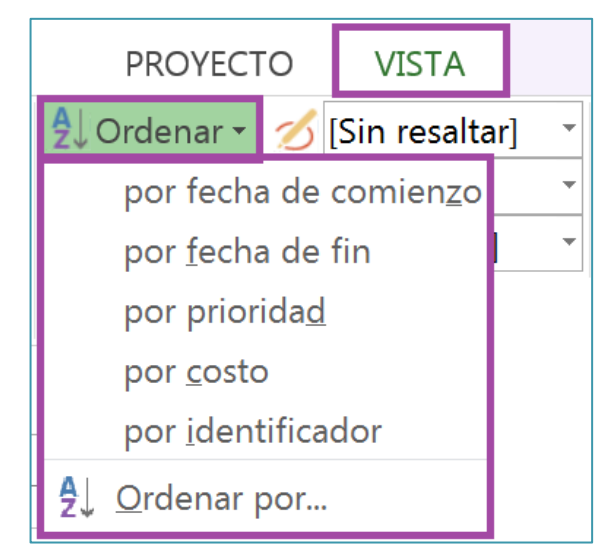

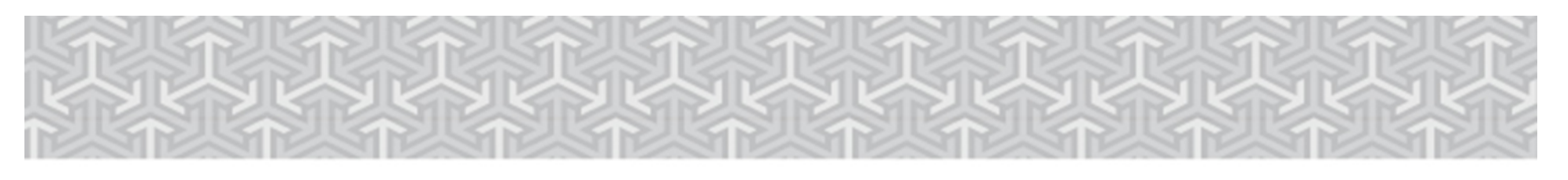

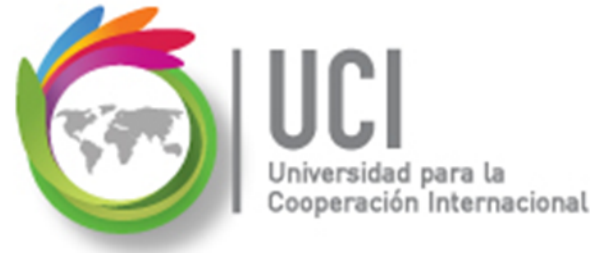

## **Ordenar los datos del proyecto**

• Se tiene predeterminado ordenar los recursos por: Costo, Nombre e Identificador.

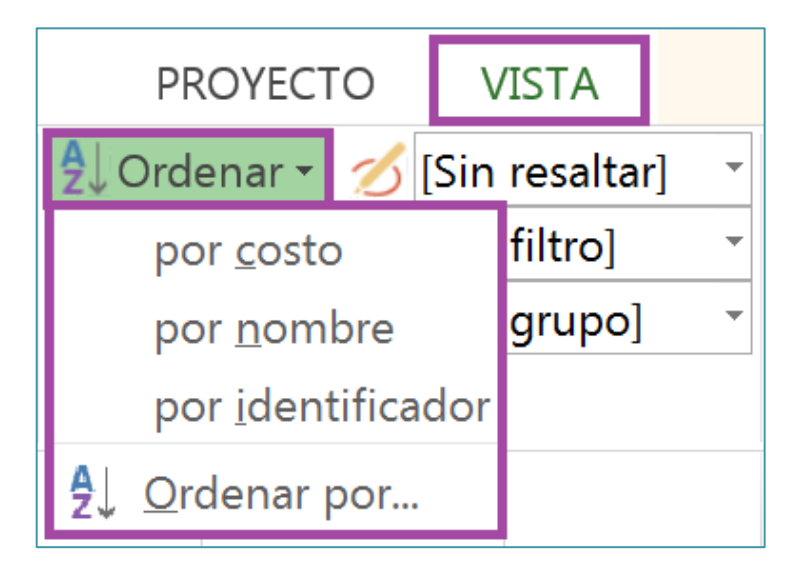

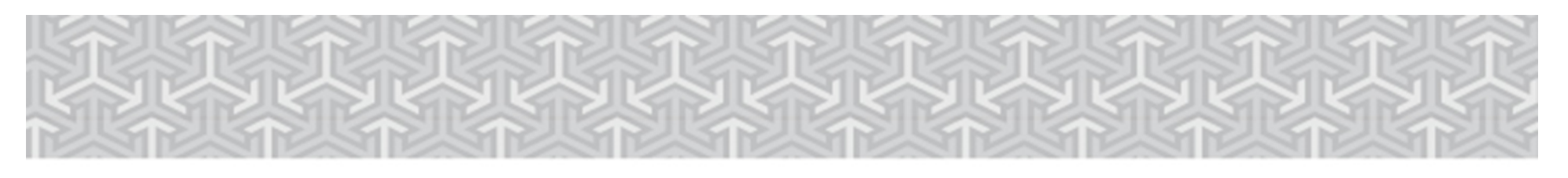

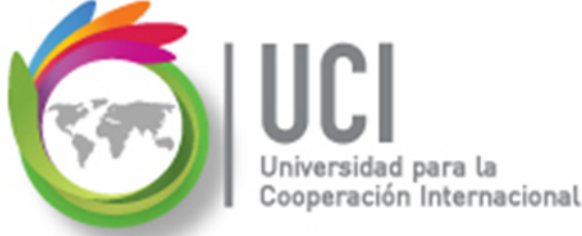

## **Ordenar los datos del proyecto**

 Se puede establecer otros criterios al seleccionar la opción 'Ordenar por...', ubicada al final de las opciones de 'Ordenar':

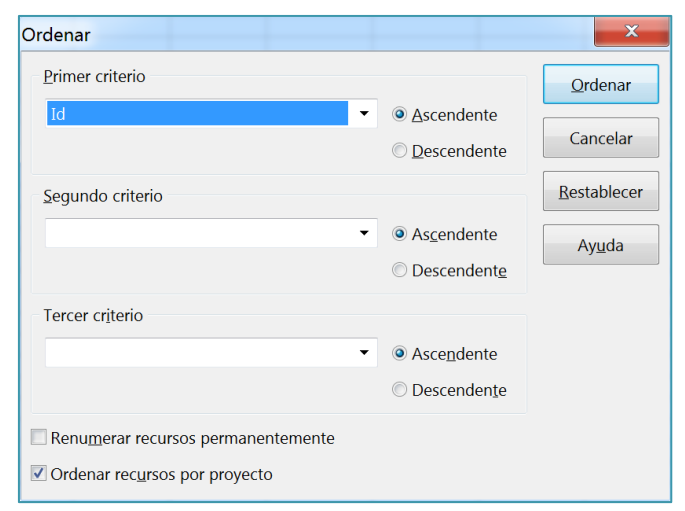

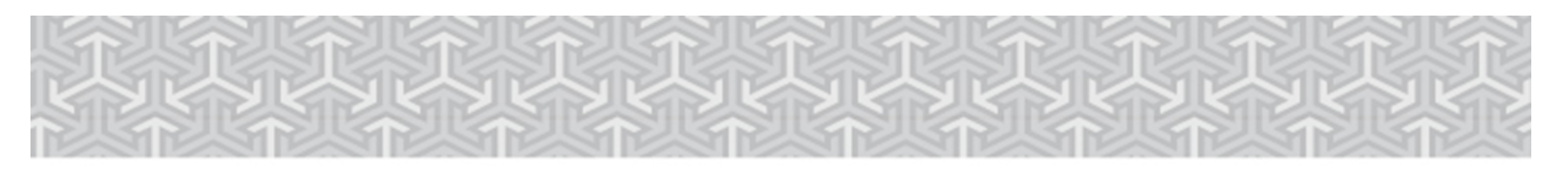

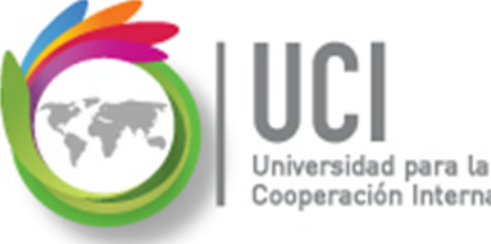

## Ejercicio #3

- Abra el archivo "Cinema Paraiso".
- Ingrese a la vista 'Hoja de Recursos' y seleccione la tabla 'Resumen'.
- Establezca un primer criterio de orden por: Costo en forma descendente. Analíce los resultados obtenidos.
- ♦ Ahora establezca dos criterios de orden:
  - Grupo (ascendente)
  - Costo (descendente).

Nota: Verifique que la casilla 'Renumerar recursos permanentemente' esté desactivada.

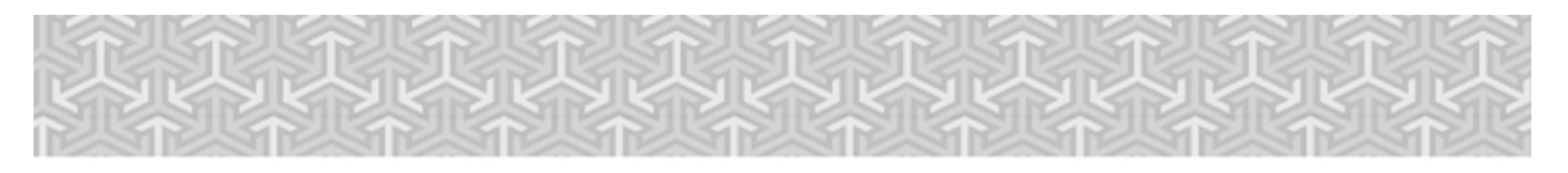

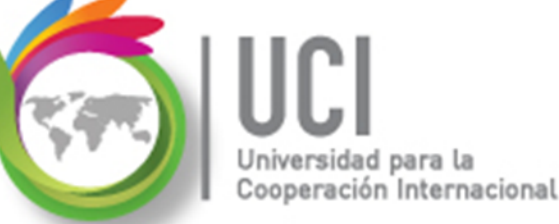

### **Ejercicio #3**

#### Obtiene lo siguiente:

|    | Nombre del recurso 👻 | Iniciales - | Grupo 👻    | Capacidad 🚽 | Váximc 👻 | Tasa 👻       | Tasa horas extra 👻 | Costo 👻    | Trabajo 👻 |
|----|----------------------|-------------|------------|-------------|----------|--------------|--------------------|------------|-----------|
| 30 | Pablo Madriz         | PM          | Auxiliares | 100%        | 100%     | \$27.00/hr   | \$0.00/hr          | \$9,720.00 | 360 hrs   |
| 13 | Electricista         | EL          | Auxiliares | 200%        | 200%     | \$28.00/hr   | \$42.00/hr         | \$2,912.00 | 104 hrs   |
| 31 | Yaz Solano           | YS          | Auxiliares | 100%        | 100%     | \$21.00/hr   | \$0.00/hr          | \$1,050.00 | 50 hrs    |
| 40 | Teodoro Bravo        | тв          | Auxiliares | 100%        | 100%     | \$18.00/hr   | \$27.00/hr         | \$1,044.00 | 58 hrs    |
| 41 | Tommy Torres         | TT          | Auxiliares | 100%        | 100%     | \$18.00/hr   | \$27.00/hr         | \$1,008.00 | 56 hrs    |
| 17 | Francisco Lepiz      | FL          | Auxiliares | 100%        | 100%     | \$17.00/hr   | \$25.50/hr         | \$986.00   | 58 hrs    |
| 25 | Sandra Palacios      | SP          | Auxiliares | 100%        | 100%     | \$17.00/hr   | \$25.50/hr         | \$986.00   | 58 hrs    |
| 9  | Joel Navas           | JN          | Creativos  | 100%        | 100%     | \$150.00/dia | \$0.00/hr          | \$5,100.00 | 272 hrs   |
| 4  | Ana Herrera          | AH          | Creativos  | 100%        | 100%     | \$150.00/día | \$0.00/hr          | \$1,612.50 | 86 hrs    |
| 39 | Susan Boyle          | SB          | Creativos  | 100%        | 100%     | \$120.00/día | \$0.00/hr          | \$1,560.00 | 104 hrs   |
| 15 | Erick Mora           | EM          | Creativos  | 100%        | 100%     | \$150.00/día | \$0.00/hr          | \$1,350.00 | 72 hrs    |
| 8  | Daniel Rojas         | DR          | Creativos  | 100%        | 100%     | \$150.00/día | \$0.00/hr          | \$900.00   | 48 hrs    |
| 22 | Matias Blanco        | MB          | Creativos  | 100%        | 100%     | \$150.00/día | \$0.00/hr          | \$712.50   | 38 hrs    |
| 19 | Jose Urcuyo          | JU          | Creativos  | 100%        | 100%     | \$75.00/día  | \$0.00/hr          | \$450.00   | 48 hrs    |
| 23 | Selma Mitchell       | SM          | Creativos  | 100%        | 100%     | \$16.00/hr   | \$24.00/hr         | \$256.00   | 16 hrs    |
| 1  | Cámara de 16 mm      | 16mm        | Equipo     | 300%        | 300%     | \$300.00/sem | \$0.00/hr          | \$1,050.00 | 140 hrs   |
| 3  | Foco de 500 watios   | 500 w       | Equipo     | 400%        | 400%     | \$100.00/sem | \$0.00/hr          | \$330.00   | 132 hrs   |
| 5  | Trípode de cámara    | Trípode     | Equipo     | 200%        | 100%     | \$0.00/hr    | \$0.00/hr          | \$0.00     | 50 hrs    |
| 7  | Grúa                 | Grúa        | Equipo     | 100%        | 100%     | \$0.00/hr    | \$0.00/hr          | \$0.00     | 32 hrs    |
| 10 | Dolly                | Dolly       | Equipo     | 200%        | 200%     | \$0.00/hr    | \$0.00/hr          | \$0.00     | 56 hrs    |
| 35 | Reflector            | Reflector   | Equipo     | 100%        | 0%       | \$0.00/hr    | \$0.00/hr          | \$0.00     | 0 hrs     |

## ♦ En el archivo Word, indique: cómo se interpreta esta tabla?

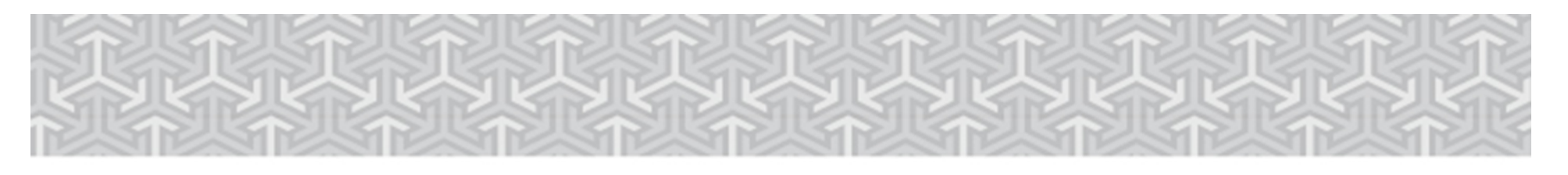

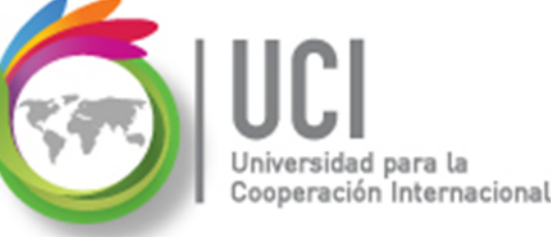

## Agrupar los datos del proyecto

- La agrupación le permite organizar la información relativa a tareas o recursos de acuerdo con los criterios que se elijan.
- Las agrupaciones pueden cambiar significativamente la forma en que se presentan los datos de las tareas y recursos.
- Project 2013 incluye varios grupos predefinidos de tareas y recursos.

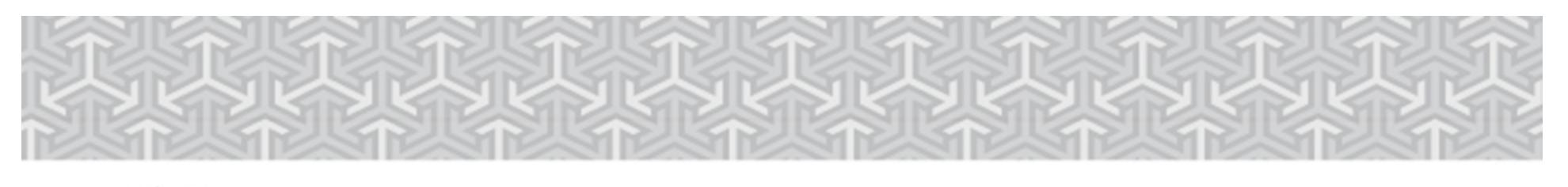

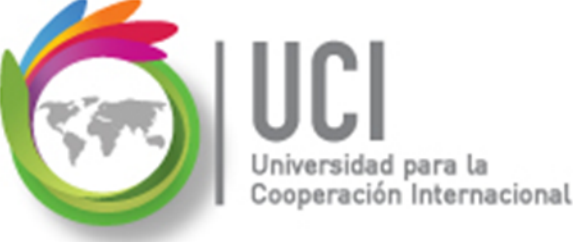

## Agrupar los datos del proyecto

Para agrupar los datos de la vista seleccionada haga lo siguiente:

Vaya a VISTA | Datos y seleccione el campo tipo combo 'Agrupar por:'.

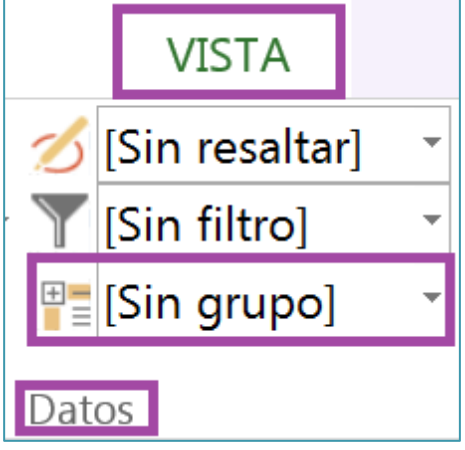

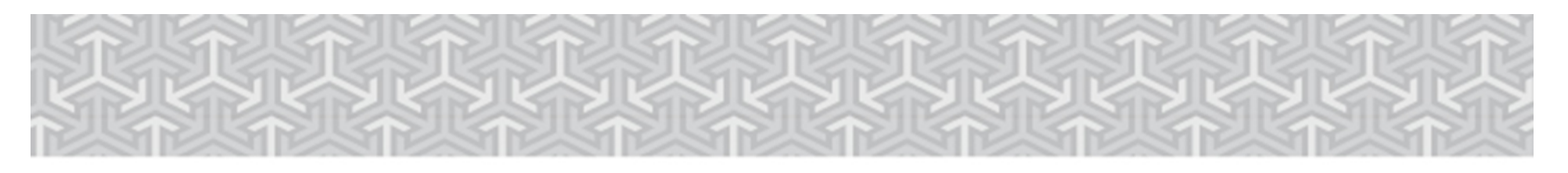

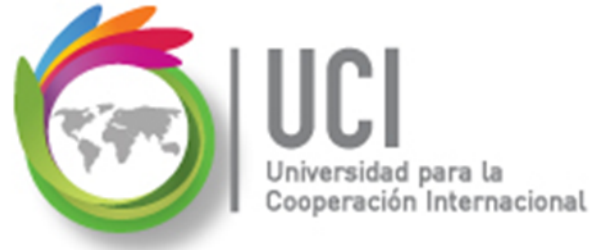

### Agrupar los datos del proyecto

|         | VISTA                           |        | FORMATO                |          |                             |  |  |  |  |  |  |
|---------|---------------------------------|--------|------------------------|----------|-----------------------------|--|--|--|--|--|--|
| ∕∕<br>\ | [Sin resalta<br>[Sin filtro]    | ·] •   | Escala ter<br>[7] Días | nporal:  | ♀ Zoom ▾<br>Proyecto comple |  |  |  |  |  |  |
| ÷       | [Sin grupo]                     | •      |                        |          | C Tareas seleccion          |  |  |  |  |  |  |
| Dat     | Personaliz                      | ada    |                        |          |                             |  |  |  |  |  |  |
| _       | [Sin grupo]                     |        |                        |          |                             |  |  |  |  |  |  |
|         | Integrada                       |        |                        |          |                             |  |  |  |  |  |  |
|         | [Sin grupo]                     |        |                        |          |                             |  |  |  |  |  |  |
|         | Activo frente a inactivo        |        |                        |          |                             |  |  |  |  |  |  |
|         | Crítica                         |        |                        |          |                             |  |  |  |  |  |  |
|         | Duración                        |        |                        |          |                             |  |  |  |  |  |  |
|         | Duración y                      | luego  | o Prioridad            |          |                             |  |  |  |  |  |  |
|         | Estado                          |        |                        |          |                             |  |  |  |  |  |  |
|         | Hitos                           |        |                        |          |                             |  |  |  |  |  |  |
|         | Prioridad                       |        |                        |          |                             |  |  |  |  |  |  |
|         | Prioridad m                     | lanter | hiendo la (            | estructi | ura de esquema              |  |  |  |  |  |  |
|         | Programad                       | a auto | omaticame              | ente fre | ente a manualmente          |  |  |  |  |  |  |
|         | Tareas com                      | nleta  | s e incom              | oletas   |                             |  |  |  |  |  |  |
|         | Tipo de de                      | limita | ción                   | Sietus   |                             |  |  |  |  |  |  |
|         | 😵 Borrar                        | grupo  | )                      |          |                             |  |  |  |  |  |  |
|         |                                 | arun   | o por                  |          |                             |  |  |  |  |  |  |
|         |                                 | grup   | o por                  |          |                             |  |  |  |  |  |  |
|         | <mark>₩</mark> ≣ <u>M</u> ás gr | upos.  | ••                     |          |                             |  |  |  |  |  |  |
|         | M <u>a</u> nte                  | ner je | rarquía er             | grupo    | actual                      |  |  |  |  |  |  |

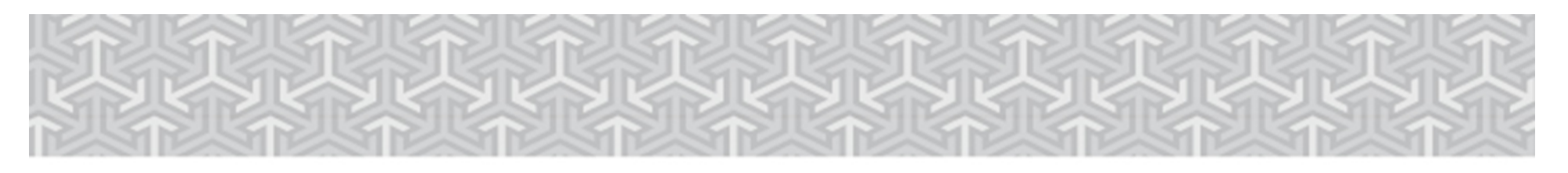

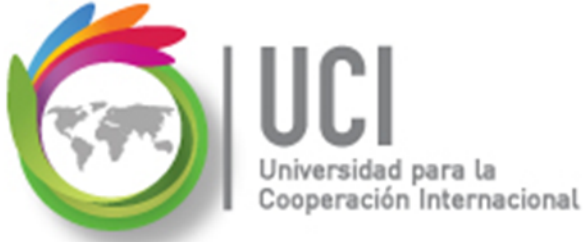

### Agrupar los datos del proyecto

Seleccionando 'Más grupos...' llegamos a:

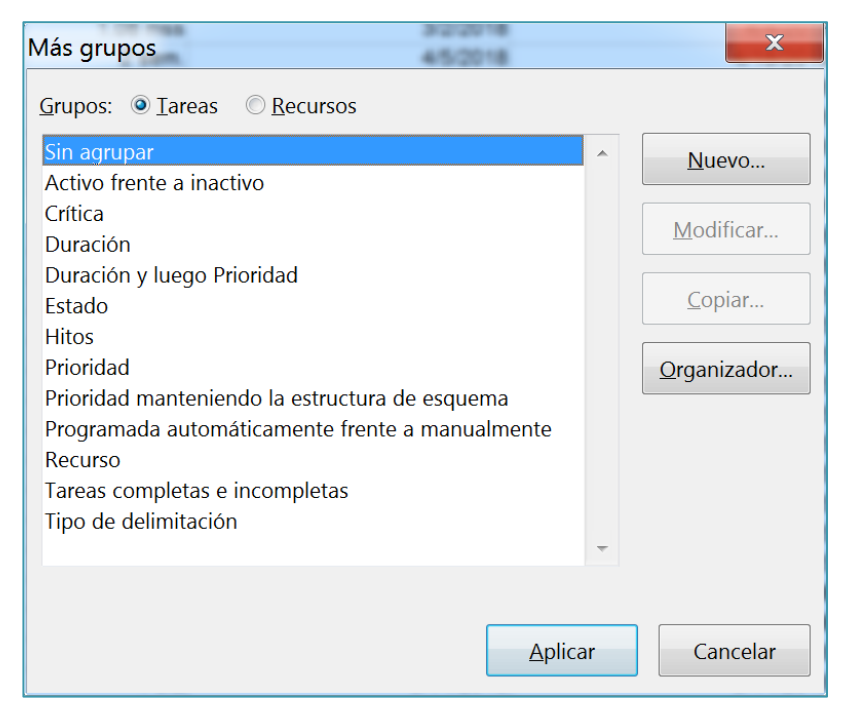

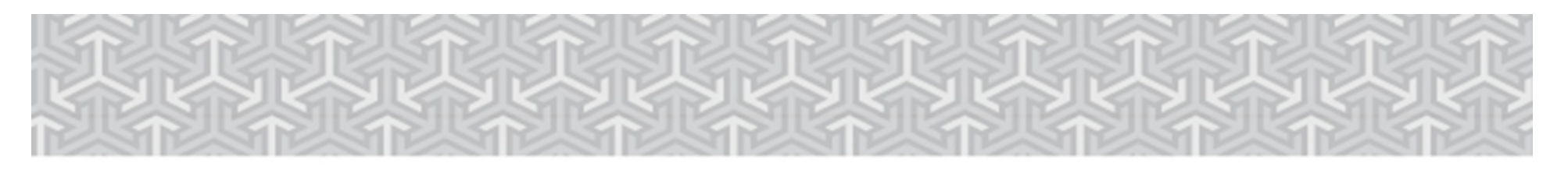

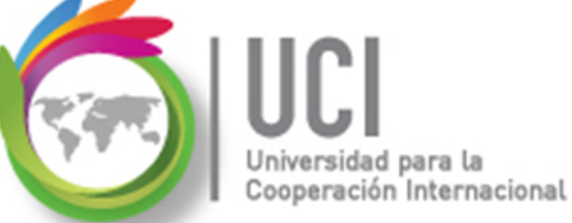

## Agrupar los datos del proyecto

Seleccionando 'Nuevo...' en 'Más grupos...' podemos personalizar una nueva agrupación:

| Definición de gru                            | upo en 'Cinema Paraiso'                                 | 9/1/15 9:00 AM | 5-10-18 7 00 PM                     |
|----------------------------------------------|---------------------------------------------------------|----------------|-------------------------------------|
| Nombre: Grupo                                | 1                                                       |                | <b>☑</b> <u>M</u> ostrar en el menú |
| Agrupar por<br>Luego por                     | Nombre de campo                                         | Tipo de campo  | Criterio de ordenac                 |
| Luego por<br>Agrupar las<br>Agrupar por valo | asignacion <u>e</u> s, no las tareas<br><sup>r</sup> de |                | Ŧ                                   |
| Fuente:                                      | Arial 8 pto, Normal                                     |                | Euente                              |
| Fon <u>d</u> o de celda:                     |                                                         |                | <b>•</b>                            |
| <u>T</u> rama:                               |                                                         |                | •                                   |
| Definir inter <u>v</u> a                     | los de grupo                                            |                |                                     |
| Mostrar tareas                               | de resumen                                              |                |                                     |
| Mantener la jer                              | arquía                                                  |                |                                     |
| Ay <u>u</u> da                               |                                                         |                | <u>G</u> uardar Cancelar            |

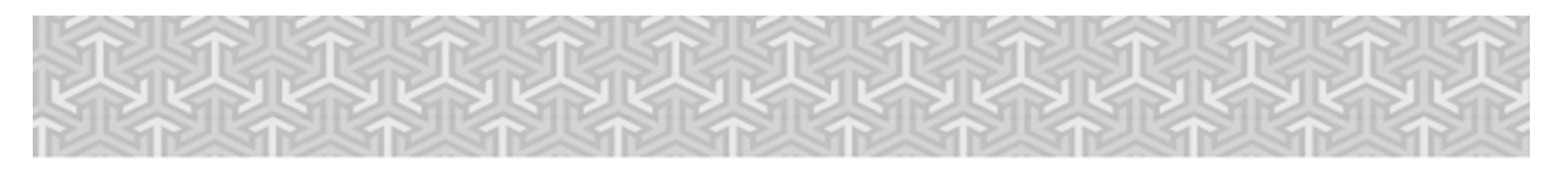

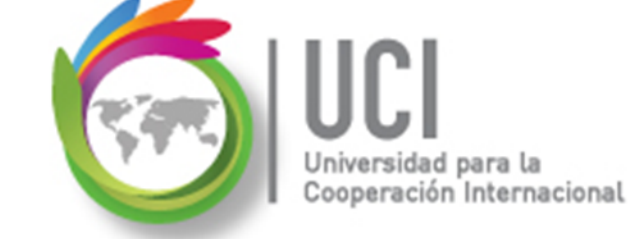

## **Ejercicio #4**

En el archivo "Cinema Paraiso" haga lo siguiente:

- Seleccione la tabla 'Resumen' de la 'Hoja de Recursos'.
- Seleccione 'Más grupos...' en la función de agrupaciones.
- En la ventana 'Más grupos', seleccione 'Recursos' en el parámetro 'Grupos:', y marque el grupo 'Grupo de Recursos'.

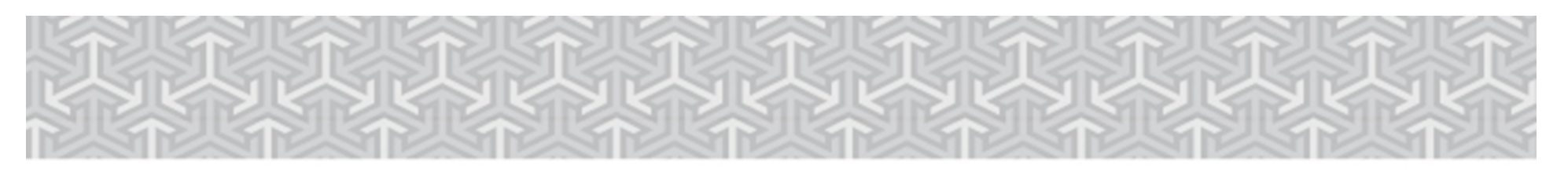

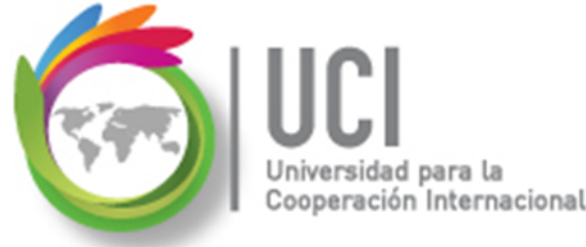

## **Ejercicio #4**

Realice una copia de este grupo ('Grupo de Recursos') y nómbrelo 'Grupo de recursos por costo'.

- En la columna 'Nombre de campo', haga clic en la primera celda vacía por debajo del valor 'Grupo' y escriba o seleccione 'Costo'.
- Para 'Costo' seleccione 'Descendente' en el parámetro 'Criterio de Ordenac'.

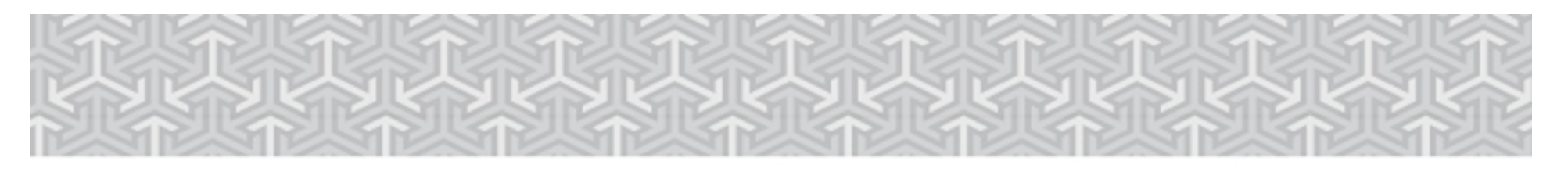

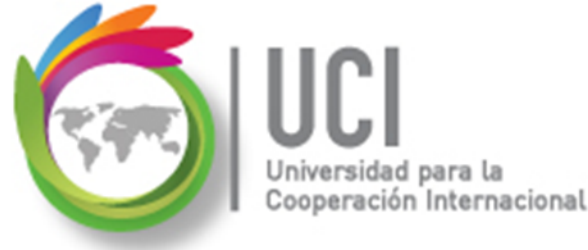

## **Ejercicio #4**

• Manteniéndose en la fila de 'Costo', haga clic en el botón 'Definir intervalos de grupo...'.

| Definición de grup         | oo en 'Cinema Paraiso'                | 100% \$18     | 00hr \$27.0     | ×                  |
|----------------------------|---------------------------------------|---------------|-----------------|--------------------|
| Nombre: Grupo d            | e recursos por costo                  |               |                 | Mostrar en el menú |
|                            | Nombre de campo                       | Tipo de campo | Criterio de o   | ordenac ^          |
| Agrupar por                | Grupo                                 | Recurso       | Ascendente      | Ξ                  |
| Luego por                  | Costo                                 | Recurso       | Descendente     | <b>•</b>           |
| Luego por                  |                                       |               |                 | -                  |
| 🔲 Agrupar las a            | signaci <u>o</u> nes, no los recursos |               |                 |                    |
| Agrupar por valor o        | le Costo                              |               |                 |                    |
| 5                          |                                       |               |                 |                    |
| Fuente:                    | Arial 8 pto, Negrita                  |               |                 | Euente             |
| Fon <u>d</u> o de celda:   |                                       |               | •               | •                  |
| Trama:                     |                                       |               |                 | -                  |
|                            |                                       |               |                 |                    |
| Definir inter <u>v</u> alo | is de grupo                           |               |                 |                    |
| Mostrar tareas de          | e resumen                             |               |                 |                    |
| Mantoner la jera           | raufa                                 |               |                 |                    |
| <u>imantener la jerar</u>  | quia                                  |               |                 |                    |
| Ay <u>u</u> da             |                                       |               | <u>G</u> uardar | Cancelar           |

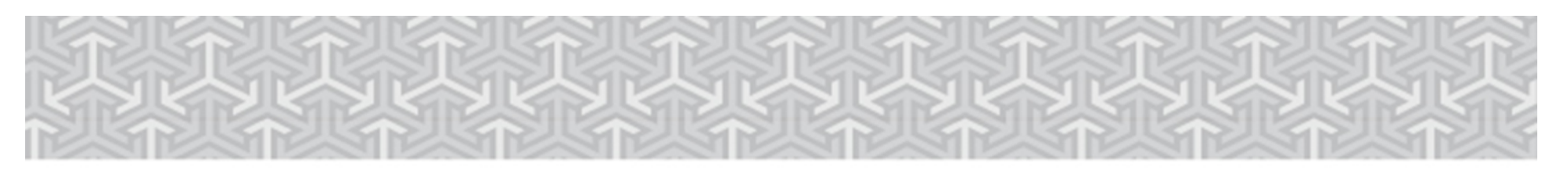

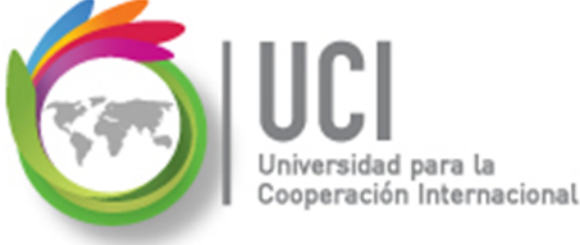

## Ejercicio #4

- En el ventana 'Definir intervalo de grupo' seleccione 'Intervalo' para el parámetro 'Agrupar en' y en el parámetro 'Intervalo de grupo:' digite '1000'.
- Haga clic en 'Aceptar', luego en 'Guardar' para que quede dentro de la opción 'Más grupos' y finalmente aplique el nuevo grupo.

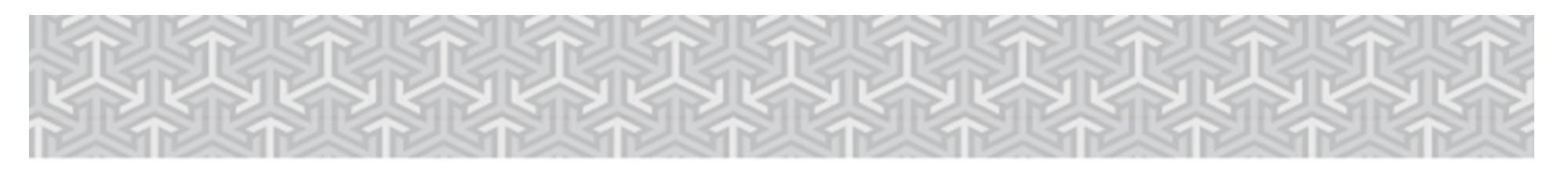

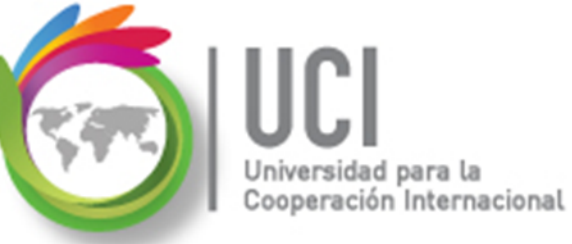

## **Ejercicio #4**

| Definición de gru         | oo en 'Cinema Paraiso'                |                     | 100%       | 518  | 00hr      | \$27.00/h        |                 | <        |        |   |
|---------------------------|---------------------------------------|---------------------|------------|------|-----------|------------------|-----------------|----------|--------|---|
| Nombre: Grupo d           | e recursos por costo                  |                     |            |      |           |                  | ostrar en el me | enú      |        |   |
|                           | Nombre de campo                       |                     | Tipo de ca | mpo  |           | Criterio de orde | nac             | <b>^</b> |        |   |
| Agrupar por               | Grupo                                 |                     | Recurso    |      | Ascendent | е                |                 | Ξ        |        |   |
| Luego por                 | Costo                                 |                     | Recurso    | l    | Descender | ite              | •               |          |        |   |
| Luego por                 |                                       |                     |            |      |           |                  |                 | -        |        |   |
| 🔲 Agrupar las a           | signaci <u>o</u> nes, no los recursos |                     |            |      |           |                  |                 |          |        |   |
| Agrupar por valor         | de Costo                              |                     |            |      |           |                  |                 | _        |        |   |
| Fuente:                   | Arial 8 pto, Negrita                  |                     |            |      |           |                  | <u>F</u> uente  |          |        |   |
| Fon <u>d</u> o de celda:  |                                       | Defi                | nir inte   | rval | o de g    | grupo            |                 |          | Σ      | 3 |
| <u>T</u> rama:            |                                       |                     |            |      |           |                  |                 |          |        |   |
|                           |                                       | Nor                 | nbre de    | can  | npo: (    | Costo            |                 |          |        |   |
| Dennin inter <u>v</u> ate |                                       | <u>A</u> grupar en: |            |      |           | Intervalo 🔻      |                 |          |        | • |
| Mostrar tareas d          | e resumen                             |                     |            |      | Γ         | 0                |                 |          |        |   |
| Mantener la iera          | rquía                                 | <u>C</u> on         | nenzar e   | el:  |           | 0                |                 |          |        | - |
|                           |                                       | Inte                | rvalo de   | an   | ino.      | 1000             |                 |          |        |   |
| Ay <u>u</u> da            |                                       | Inc                 | i valo uc  | git  | ipo.      |                  |                 |          |        | • |
|                           |                                       | 1                   |            |      |           |                  |                 |          |        |   |
|                           |                                       |                     |            |      |           | Acepta           |                 | Ca       | ncelar |   |
|                           |                                       |                     |            |      |           |                  |                 |          |        |   |

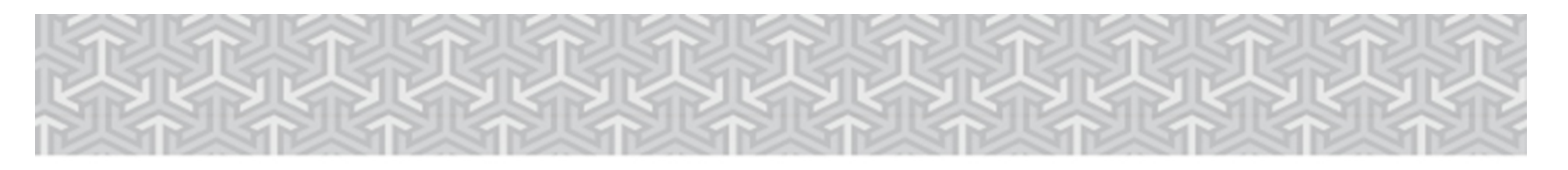

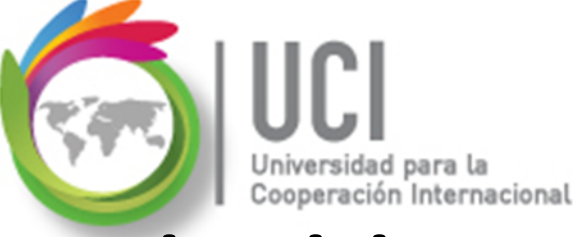

#### **Ejercicio #4** Se obtiene lo siguiente:

|    | Nombre del recurso                 | Iniciales |            | Capacidad 🚽 | láximc 👻 | Tasa 👻       | Tasa horas extra 👻 | Costo 👻     | Trabajo 👻 |
|----|------------------------------------|-----------|------------|-------------|----------|--------------|--------------------|-------------|-----------|
|    | ⊿ Grupo: Auxiliares                |           | Auxiliares | 800%        | 800%     |              |                    | \$17,706.00 | 744 hrs   |
|    | ∠ Costo: \$9,000.00 - <\$10,000.00 |           | Auxiliares | 100%        | 100%     |              |                    | \$9,720.00  | 360 hrs   |
| 30 | Pablo Madriz                       | PM        | Auxiliares | 100%        | 100%     | \$27.00/hr   | \$0.00/hr          | \$9,720.00  | 360 hrs   |
|    | ⊿ Costo: \$2,000.00 - <\$3,000.00  |           | Auxiliares | 200%        | 200%     |              |                    | \$2,912.00  | 104 hrs   |
| 13 | Electricista                       | EL        | Auxiliares | 200%        | 200%     | \$28.00/hr   | \$42.00/hr         | \$2,912.00  | 104 hrs   |
|    | ⊿ Costo: \$1,000.00 - <\$2,000.00  |           | Auxiliares | 300%        | 300%     |              |                    | \$3,102.00  | 164 hrs   |
| 31 | Yaz Solano                         | YS        | Auxiliares | 100%        | 100%     | \$21.00/hr   | \$0.00/hr          | \$1,050.00  | 50 hrs    |
| 40 | Teodoro Bravo                      | тв        | Auxiliares | 100%        | 100%     | \$18.00/hr   | \$27.00/hr         | \$1,044.00  | 58 hrs    |
| 41 | Tommy Torres                       | тт        | Auxiliares | 100%        | 100%     | \$18.00/hr   | \$27.00/hr         | \$1,008.00  | 56 hrs    |
|    | ⊿ Costo: \$0.00 - <\$1,000.00      |           | Auxiliares | 200%        | 200%     |              |                    | \$1,972.00  | 116 hrs   |
| 17 | Francisco Lepiz                    | FL        | Auxiliares | 100%        | 100%     | \$17.00/hr   | \$25.50/hr         | \$986.00    | 58 hrs    |
| 25 | Sandra Palacios                    | SP        | Auxiliares | 100%        | 100%     | \$17.00/hr   | \$25.50/hr         | \$986.00    | 58 hrs    |
|    | Grupo: Creativos                   |           | Creativos  | 800%        | 800%     |              |                    | \$11,941.00 | 684 hrs   |
|    | ⊿ Costo: \$5,000.00 - <\$6,000.00  |           | Creativos  | 100%        | 100%     |              |                    | \$5,100.00  | 272 hrs   |
| 9  | Joel Navas                         | JN        | Creativos  | 100%        | 100%     | \$150.00/día | \$0.00/hr          | \$5,100.00  | 272 hrs   |
|    | ⊿ Costo: \$1,000.00 - <\$2,000.00  |           | Creativos  | 300%        | 300%     |              |                    | \$4,522.50  | 262 hrs   |
| 4  | Ana Herrera                        | AH        | Creativos  | 100%        | 100%     | \$150.00/día | \$0.00/hr          | \$1,612.50  | 86 hrs    |
| 39 | Susan Boyle                        | SB        | Creativos  | 100%        | 100%     | \$120.00/día | \$0.00/hr          | \$1,560.00  | 104 hrs   |
| 15 | Erick Mora                         | EM        | Creativos  | 100%        | 100%     | \$150.00/día | \$0.00/hr          | \$1,350.00  | 72 hrs    |
|    | ⊿ Costo: \$0.00 - <\$1,000.00      |           | Creativos  | 400%        | 400%     |              |                    | \$2,318.50  | 150 hrs   |
| 8  | Daniel Rojas                       | DR        | Creativos  | 100%        | 100%     | \$150.00/día | \$0.00/hr          | \$900.00    | 48 hrs    |
| 22 | Matias Blanco                      | MB        | Creativos  | 100%        | 100%     | \$150.00/día | \$0.00/hr          | \$712.50    | 38 hrs    |

♦ Indique en el archivo Word: cuál es el significado de esta tabla, de acuerdo a la agrupación realizada?

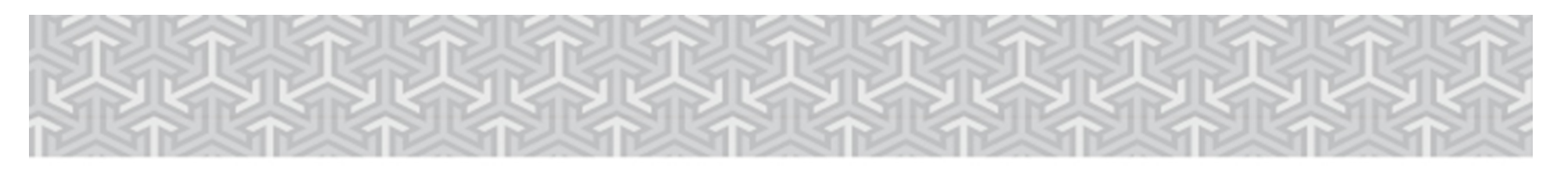

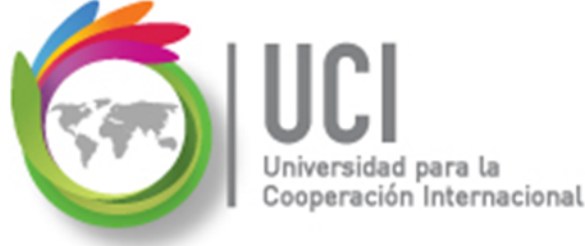

## Filtrar los datos del proyecto

- Filtrar implica esconder los datos de tareas o recursos que no cumplen unos criterios específicos, mostrando por tanto solo aquellos datos que desean verse en un momento concreto.
- Existen dos maneras de ver los 'Filtros', de forma predeterminada o bien aplicando el autofiltro.

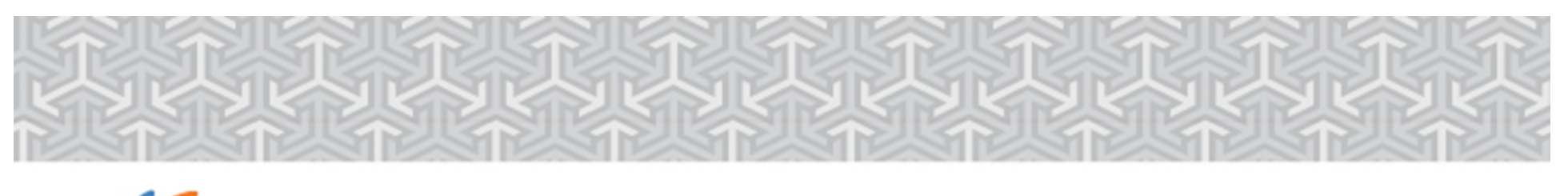

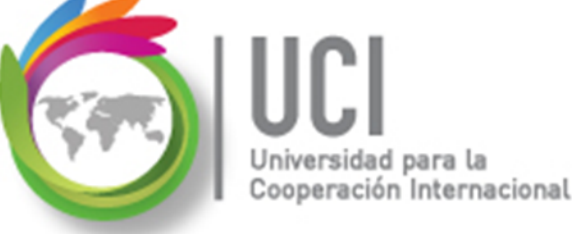

## Filtrar los los datos del proyecto

Para filtrar los datos de la vista seleccionada haga lo siguiente:

Vaya a VISTA | Datos y seleccione el campo tipo combo 'Filtro'.

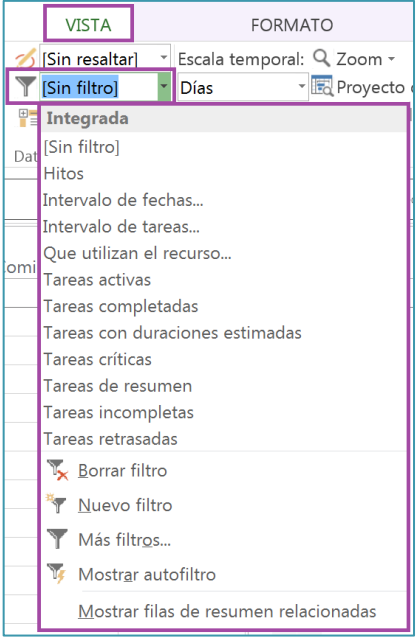

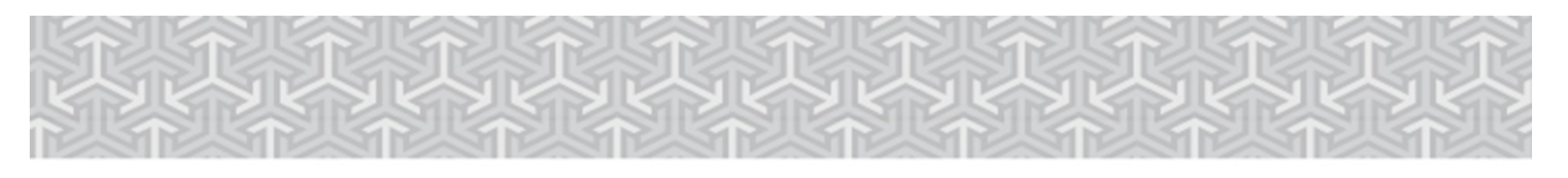

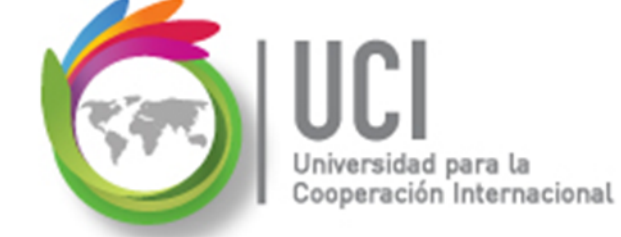

## **Ejercicio #5**

Continuando con el archivo "Cinema Paraiso" haga lo siguiente:

- En la vista 'Diagrama de Gantt', active la función 'Mostrar *autofiltro*'.
- En el cuadro 'Nombre de la tarea' haga clic y seleccione 'Filtros' y 'Personalizar...'.

Seguidamente se indica cómo hacerlo...

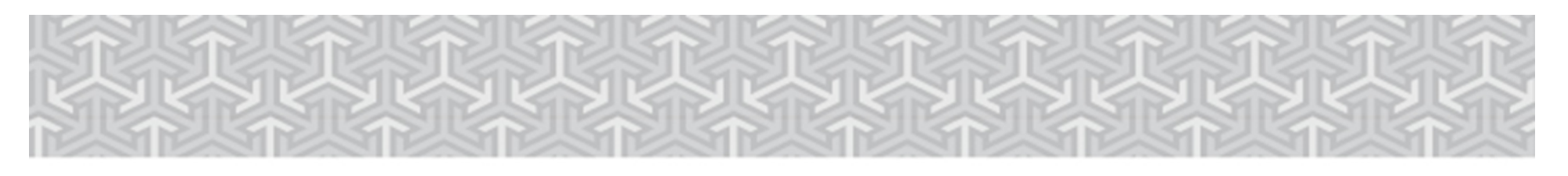

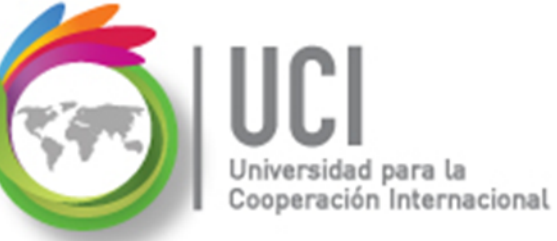

### **Ejercicio #5**

| Nombre de t<br>- Cinem 2<br>- Prepro<br>Revi<br>Divis<br>Desa<br>Búsq<br>Seler<br>Real                                  | area 1<br>Ordenar de A a Z<br>Ordenar de Z a A<br>Agrupar por<br>Sin agrupar<br>Borrar todos los filtros                                                                                                    | Duración •<br>850.75 días<br>702.88 días<br>650 días<br>1 sem<br>1.08 mss<br>2 sem.<br>1.05 sem.<br>1.05 sem.                                                                                              | Comienzo<br>9/1/20<br>9/1/20<br>9/1/20<br>2/21/20<br>3/2/20<br>3/2/20<br>4/5/20<br>4/19/20<br>4/26/20                                         |
|----------------------------------------------------------------------------------------------------|----------------------------------------------------------------------------------------------------|----------------------------------------------------------------------------------------------------|----------------------------------------------------------------------------------------------------|
| Solic<br>Rese<br>iPrep<br><b>* Reu</b><br>Re<br>Re<br>Re<br>Re<br>Re<br>Re<br>Re<br>Re<br>Re<br>Re<br>Esc<br>Esc<br>Esc | Filtros 2<br>(Seleccionar todo)<br>(Seleccionar todo)<br>(Seleccionar todo)<br>(Seleccionar todo)<br>(Adición de banda musical fi<br>Adición de cabeceras y créd<br>(Adición de cabeceras y créd<br>(Adic | Hitos<br>Intervalo o<br>Que utiliz<br>Tareas act<br>Tareas con<br>Tareas con<br>Tareas con<br>Tareas con<br>Tareas con<br>Tareas con<br>Tareas con<br>Tareas con<br>Tareas con<br>Tareas con<br>Tareas con | de fechas<br>de tareas<br>an el recurso<br>iivas<br>mpletadas<br>n duraciones estimadas<br>ticas<br>resumen<br>rompletas<br>rasadas<br>tareas |
| Esc                                                                                                    |                                                                                                    |                                                                                                    | 5/17/20                                                                                                    |

Microsoft Project 2013

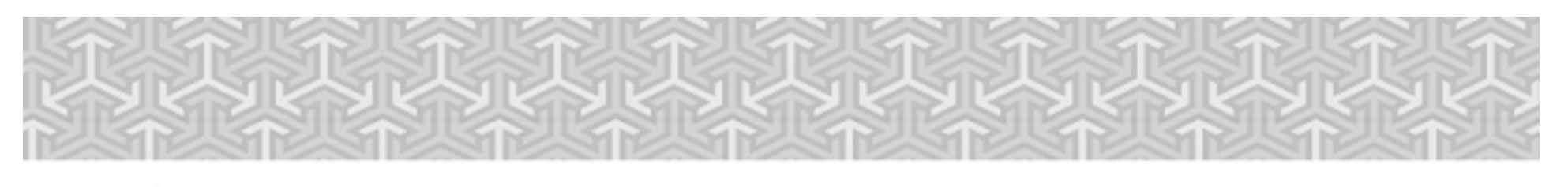

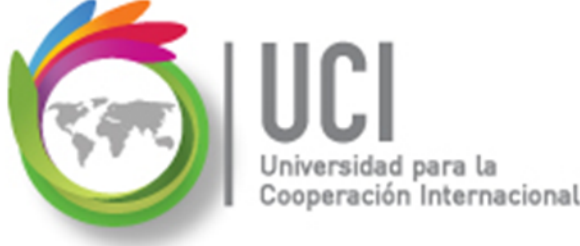

## Ejercicio #5

- En la ventana 'Autofiltro Personalizado', bajo la etiqueta 'Nombre', seleccione 'Contiene' y a la par escriba 'Escena'. Para visualizar la información seleccione Aceptar.
- ♦ Copie una imagen de la información de tareas resultante e inclúyala en el documento Word.

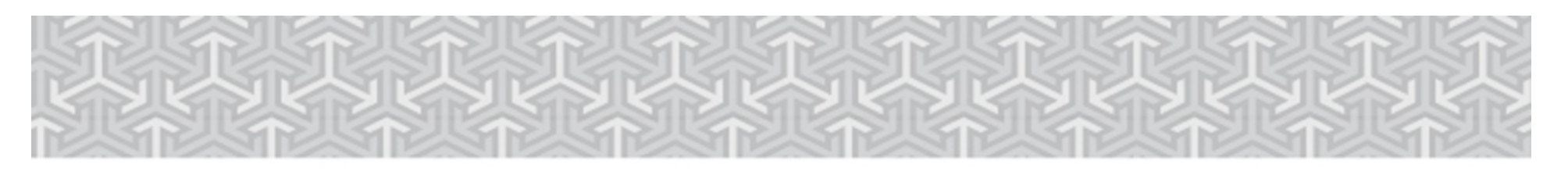

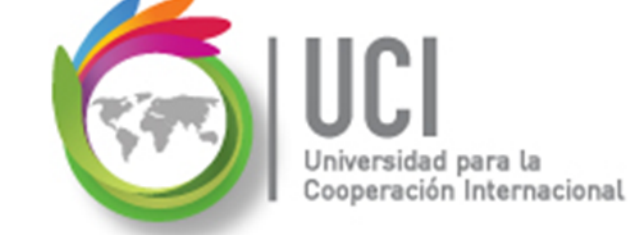

## **Ejercicio #6**

Continuando con el archivo "Cinema Paraiso" haga lo siguiente:

- Seleccione 'Más filtros...' en la función de filtros.
- En la ventana 'Más filtros', seleccione 'Tarea' en el parámetro 'Filtros:', haga clic en 'Todas las tareas' y haga clic en el botón 'Nuevo...'

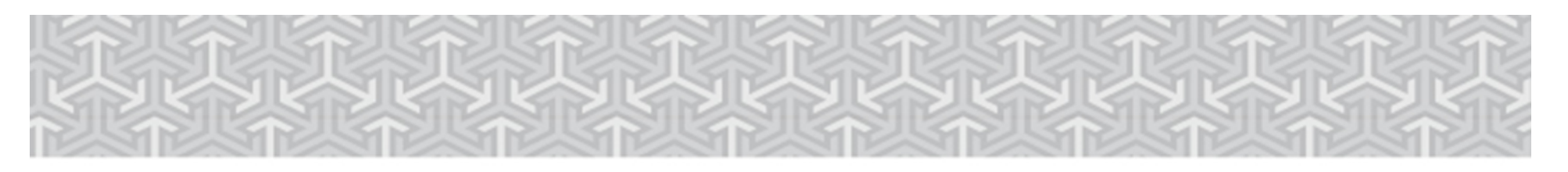

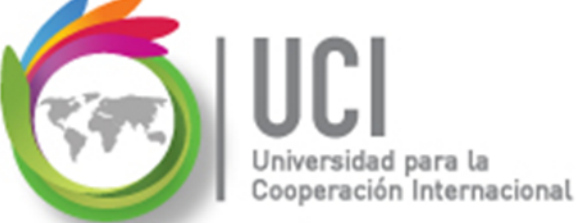

## **Ejercicio #6**

 Nombre el nuevo filtro como 'Rodaje incompletos' y defina los siguientes criterios:

| Más filtr        | ros                        | 5/11/2018                     | 5/11/2018          | ×          |       |  |  |  |
|------------------|----------------------------|-------------------------------|--------------------|------------|-------|--|--|--|
| <u>F</u> iltros: | <sup>●</sup> <u>T</u> area | © <u>R</u> ecurso             |                    |            |       |  |  |  |
| Todas I          | as tareas                  |                               |                    |            |       |  |  |  |
| Camr D<br>Con (  | efinición                  | de filtro en 'Cinema Paraiso' |                    |            | ×     |  |  |  |
| Costc<br>Creac   | Nombre: Rodaje incompletos |                               |                    |            |       |  |  |  |
| Debe I           | Eiltro:                    |                               |                    |            |       |  |  |  |
| Debe             | _                          |                               |                    |            |       |  |  |  |
| Grup             | <u>C</u> orta              | fila Copiar fila Pegar fila   | Insertar fila Elim | ninar fila |       |  |  |  |
| Hitos            | Y/O                        | Nombre de campo               | Criterio           | Valor      | ·es 🔺 |  |  |  |
| Hitos            | .,.                        | Nombre                        | Contiene           | Rodaje     |       |  |  |  |
| Hitos            | Y 🔻                        | in real                       | Igual a            | NOD        | -     |  |  |  |
| Inter            |                            |                               | 5                  |            |       |  |  |  |
| Inter            |                            |                               |                    |            |       |  |  |  |

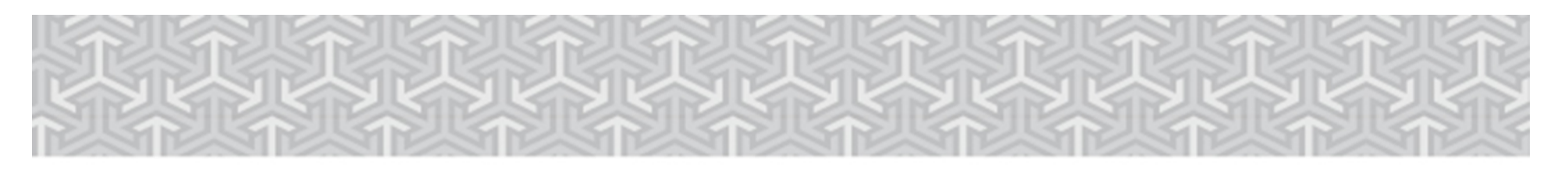

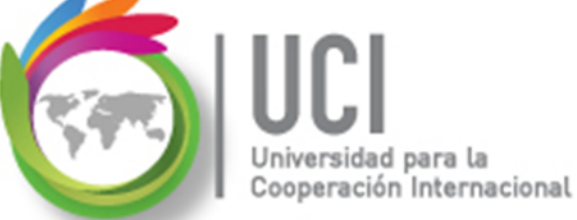

## **Ejercicio #6**

#### Se obtiene lo siguiente:

|    |     |                                 |            |            |           |                | may '18 jun '18 jul '18               |
|----|-----|---------------------------------|------------|------------|-----------|----------------|---------------------------------------|
|    | U   | Nombre de tarea 🗸 🗸             | Duración 👻 | Comienzo 👻 | Fin 👻     | Predecesoras 👻 | 30 7 14 21 28 4 11 18 25 2 9 16 23 3  |
| 8  |     | Solicitud de permisos de rodaje | 1 sem      | 5/3/2018   | 5/10/2018 | 7              | Pablo Solera                          |
| 9  |     | Reserva de equipo de rodaje     | 3 días     | 5/8/2018   | 5/10/2018 | 8FC-50%        | 🦕 Joaquin Vargas,Erick Mata[50%]      |
| 27 |     | Escena 7: Rodaje                | 1 día      | 5/15/2018  | 5/15/2018 | 26             | Cuty Monge, Jose Navas, Matias Blance |
| 33 |     | Escena 3: Rodaje                | 1 día      | 5/21/2018  | 5/22/2018 | 32             | Cuty Monge, Jose Navas, Erick Mor     |
| 39 |     | Escena 1: Rodaje                | 1 día      | 5/29/2018  | 5/30/2018 | 38             | Cuty Monge, Jose Navas, Paul F        |
| 45 | 🖣 🛉 | Escena 2: Rodaje                | 1 día      | 6/4/2018   | 6/5/2018  | 44             | Cuty Monge,Douglas Herna              |
| 51 |     | Escena 5: Rodaje                | 1 día      | 6/13/2018  | 6/14/2018 | 50             | Cuty Monge, Jose Nava                 |
| 57 |     | Escena 6: Rodaje                | 1 día      | 6/28/2018  | 6/29/2018 | 56             | Cuty Monge, Jo                        |
| 63 |     | Escena 8: Rodaje                | 1 día      | 7/12/2018  | 7/13/2018 | 62             | Cuty Mo                               |
| 69 |     | Escena 4: Rodaje                | 2 hrs      | 7/20/2018  | 7/20/2018 | 68             | Cuty                                  |

Indique en el archivo Word: cómo se explica esta vista?

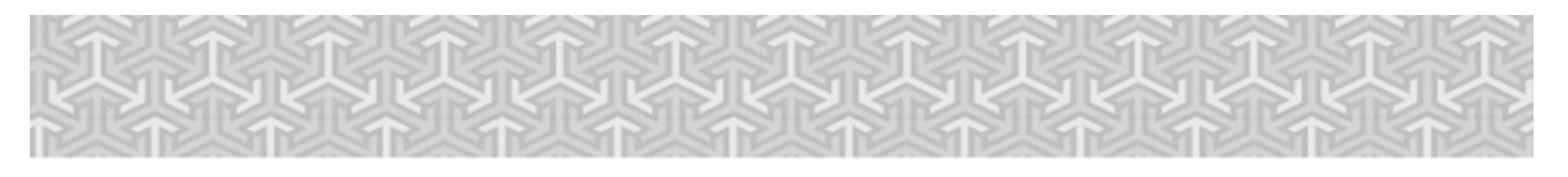

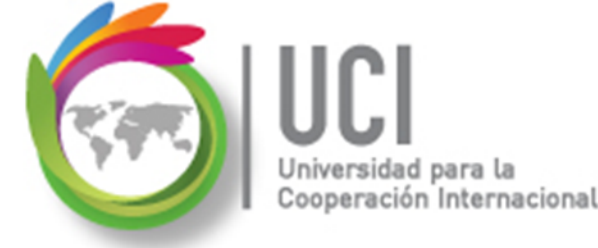

## Personalizar las Vistas

- Prácticamente todo el trabajo Project 2013 lo muestra a través de las Vistas.
- Recordemos que una Vista contiene elementos como: tablas, grupos, filtros, elementos de texto y gráficos.
- Pero se tiene la opción de *personalizar* una *tabla* en función de sus requerimientos.

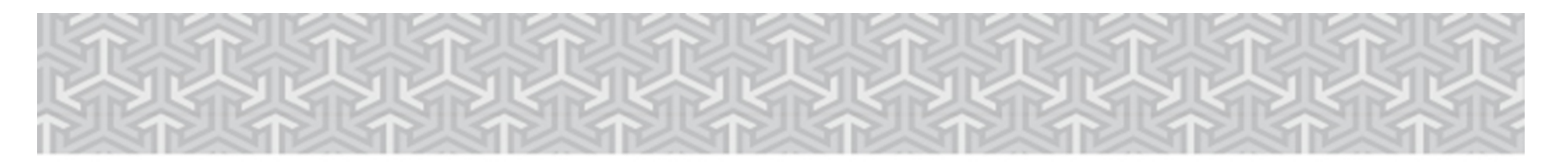

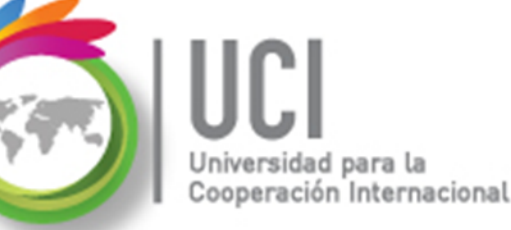

## Ejercicio #7

♦ Crear en el archivo "Cinema Paraiso" una tabla tipo tarea con la siguiente información:

| Definición de tabla en 'Cinema Par           | aiso'                               |       |                 |              | -                  |                 | x |  |  |
|----------------------------------------------|-------------------------------------|-------|-----------------|--------------|--------------------|-----------------|---|--|--|
| Nombre: Tabla de planificacion de ro         | <b>☑</b> <u>V</u> isible en el menú |       |                 |              |                    |                 |   |  |  |
| Iabla                                        |                                     |       |                 |              |                    |                 |   |  |  |
| Cortar fila     Pegar fila     Insertar fila |                                     |       |                 |              |                    |                 |   |  |  |
| Nombre de campo                              | linear dato                         | Ancho | Título          | Jinear títul | Ajustar encabezado | Ajuste de texto |   |  |  |
| Id                                           | Centro                              | 6     |                 | Centro       | Sí                 | No              | ≡ |  |  |
| Nombre                                       | Izquierda                           | 30    | Nombre de tarea | Izquierda    | Sí                 | Sí              |   |  |  |
| Comienzo                                     | Derecha                             | 15    |                 | Centro       | Sí                 | No              |   |  |  |
| Fin                                          | Derecha                             | 13    |                 | Centro       | Sí                 | No              |   |  |  |
| Comienzo real                                | Izquierda                           | 10    |                 | Centro       | Sí                 | No              |   |  |  |
| Fin real                                     | Izquierda                           | 10    |                 | Centro       | Sí                 | No              |   |  |  |
|                                              |                                     |       |                 |              |                    |                 |   |  |  |

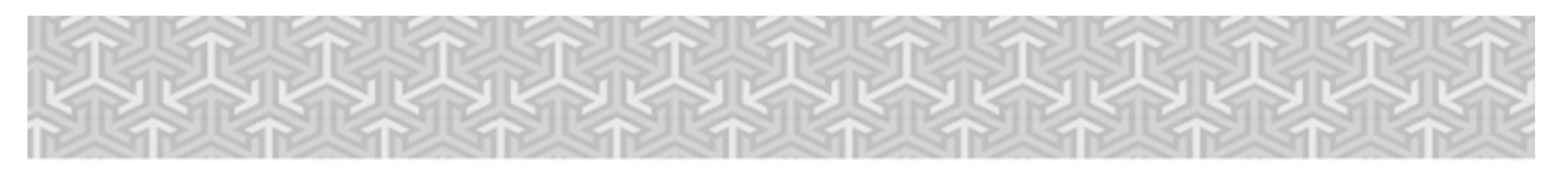

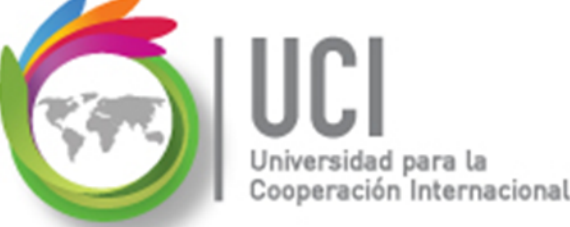

## Ejercicio #7

Crear una nueva vista tipo tarea con nombre 'Vista de planificación de rodaje', es una vista única.

Seguidamente se indica cómo hacerlo...

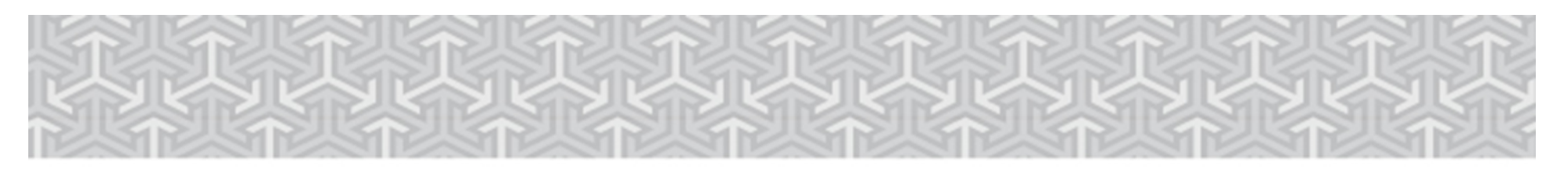

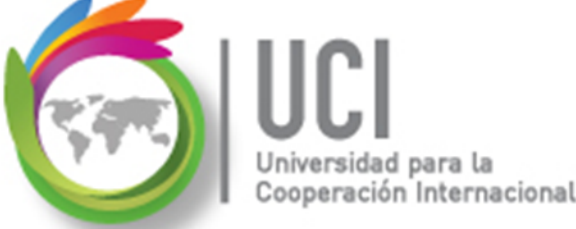

## Ejercicio #7

Seleccione VISTA | Vistas de tareas (en este caso, por ser una vista de tareas, de otra forma puede escogerse 'Vistas de recursos').

| ARCHIVO            | TAREA  | RECURSO            | CREAR UN INFORMI                        | E PROYECT                                                                                                    | 0           | VISTA                                       |              |
|--------------------|--------|--------------------|-----------------------------------------|----------------------------------------------------------------------------------------------------|-------------|---------------------------------------------|--------------|
| Diagrama           | Uso de | Organizador        | Uso de recursos •<br>Hoja de recursos • | <ul> <li>Automatic Constraints</li> <li>Automatic Constraints</li></ul> | ⊘<br>▼<br>■ | [Sin resaltar<br>Rodaje inco<br>[Sin grupo] | ·] •<br>mp • |
| Vistas de tareas V |        | de equipo +<br>Vis | tas de recursos                         |                                                                                                    | Dato        | DS                                          |              |

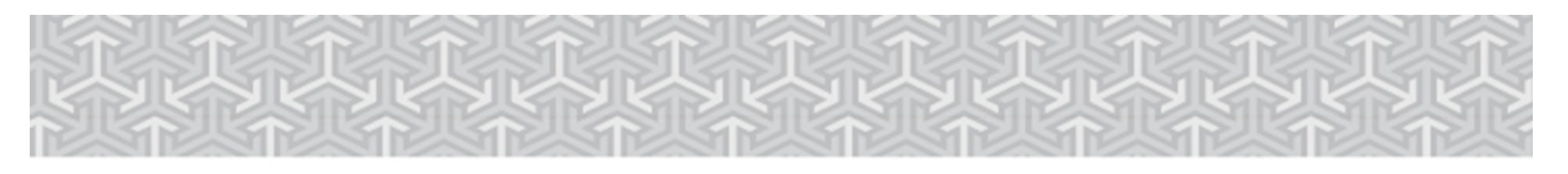

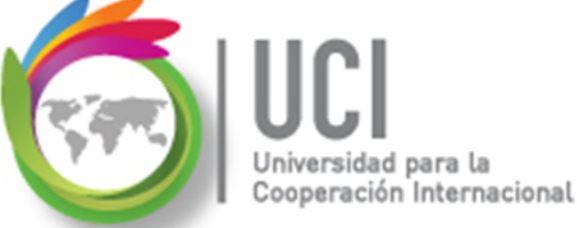

## Ejercicio #7

### Seleccione 'Otras vistas' y luego seleccione 'Más vistas...'

| ARCHIVO  | TAREA         | RECURSO                                 | CREAR UN INFORME                             | PROYE                                                     | ЕСТО  | VISTA                                       |                    |  |  |
|----------|---------------|-----------------------------------------|----------------------------------------------|-----------------------------------------------------------|-------|---------------------------------------------|--------------------|--|--|
| Diagrama | Uso de Contra | Organizado                              | Uso de recursos -<br>Hoja de recursos -<br>r | <b>2</b> ↓ Ordenar<br><sup>®</sup> ⊟ Esquem<br>∰ Tablas → | a • ♥ | [Sin resaltar<br>Rodaje inco<br>[Sin grupo] | ·] •<br>omp •<br>• |  |  |
| Vistas   | de tareas     | Integrada                               |                                              |                                                           | Datos |                                             |                    |  |  |
|          |               | Esca <u>l</u> a de tier<br>Formulario d | mpo<br>e tareas                              |                                                           |       |                                             |                    |  |  |
|          |               | R <u>e</u> stablecer v                  | alores predeterminados                       |                                                           |       |                                             |                    |  |  |
|          |               | <u>G</u> uardar vista                   |                                              |                                                           |       |                                             |                    |  |  |
|          |               | Más vistas…                             |                                              |                                                           |       |                                             |                    |  |  |

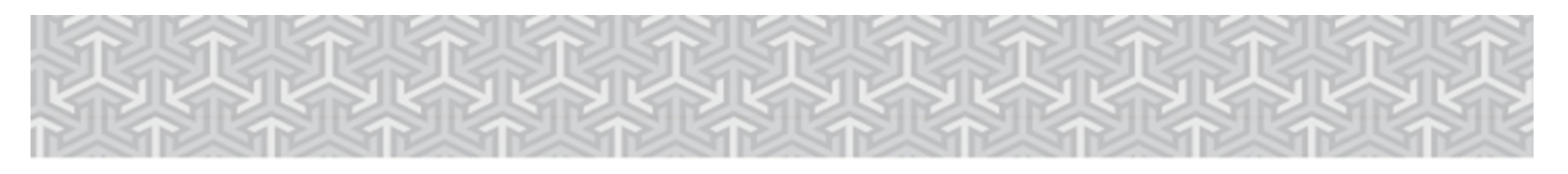

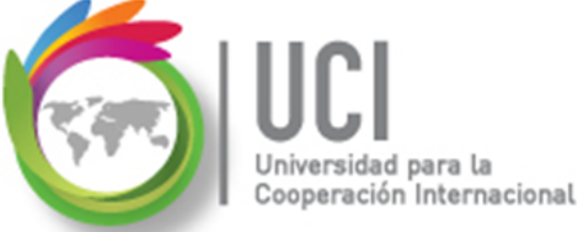

## Ejercicio #7

Recapitulando, van a crear una nueva vista tipo tarea con nombre 'Vista de planificación de rodaje', es una vista única. Indique los siguientes criterios:

| Más vistas                   | X        |
|------------------------------|----------|
| <u>V</u> istas:              |          |
| Asignación de recursos       | Nueva    |
| Calondario                   |          |
| Dia Definir nueva vista      | ×        |
| Dia                          |          |
| Dia 🔍 Vista única            |          |
| Dia Vista combinada          |          |
| Ent                          |          |
| Esc                          |          |
| For Ayuda Aceptar Can        | celar    |
| Formarano de tareas          |          |
| Formulario Detalles de tarea |          |
|                              |          |
|                              | ]        |
| Aplicar                      | Cancelar |
|                              |          |

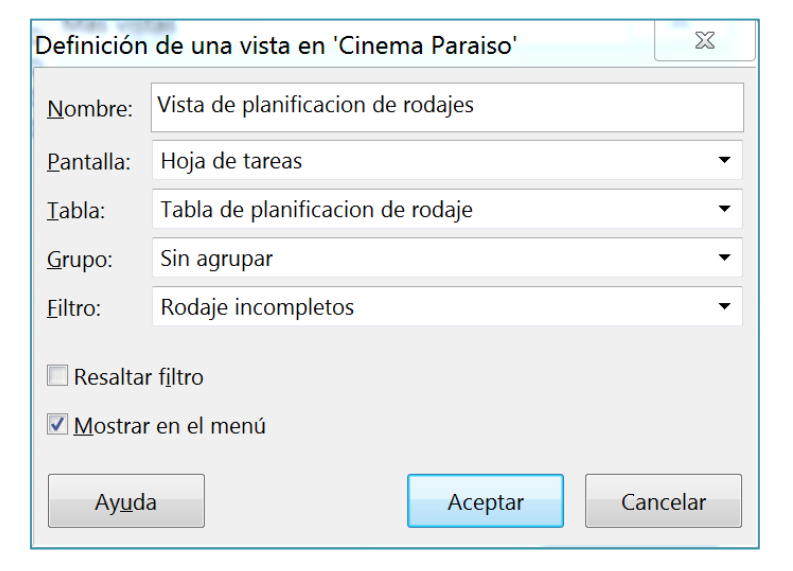

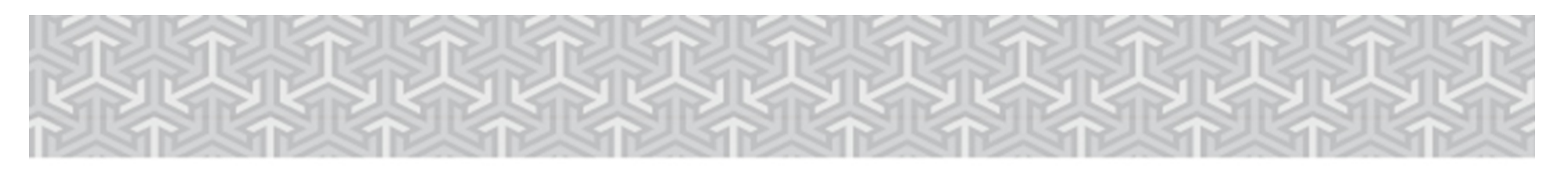

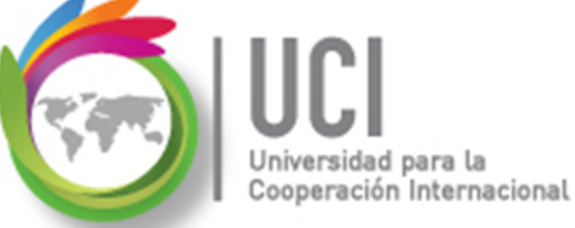

## Ejercicio #7

#### Se obtiene lo siguiente:

|    | Nombre de tarea 🗸 🗸             | Comienzo 👻             | Fin 👻     | Comienzo real 👻 | Fin real 👻 |
|----|---------------------------------|------------------------|-----------|-----------------|------------|
| 8  | Solicitud de permisos de rodaje | 5/3/2018               | 5/10/2018 | NOD             | NOD        |
| 9  | Reserva de equipo de rodaje     | 5/8/2018               | 5/10/2018 | NOD             | NOD        |
| 27 | Escena 7: Rodaje                | 5/15/2018              | 5/15/2018 | NOD             | NOD        |
| 33 | Escena 3: Rodaje                | 5/21/2018              | 5/22/2018 | NOD             | NOD        |
| 39 | Escena 1: Rodaje                | 5/29/2018              | 5/30/2018 | NOD             | NOD        |
| 45 | Escena 2: Rodaje                | 6/4/2018               | 6/5/2018  | NOD             | NOD        |
| 51 | Escena 5: Rodaje                | <mark>6/13/2018</mark> | 6/14/2018 | NOD             | NOD        |
| 57 | Escena 6: Rodaje                | <mark>6/28/2018</mark> | 6/29/2018 | NOD             | NOD        |
| 63 | Escena 8: Rodaje                | 7/12/2018              | 7/13/2018 | NOD             | NOD        |
| 69 | Escena 4: Rodaje                | 7/20/2018              | 7/20/2018 | NOD             | NOD        |

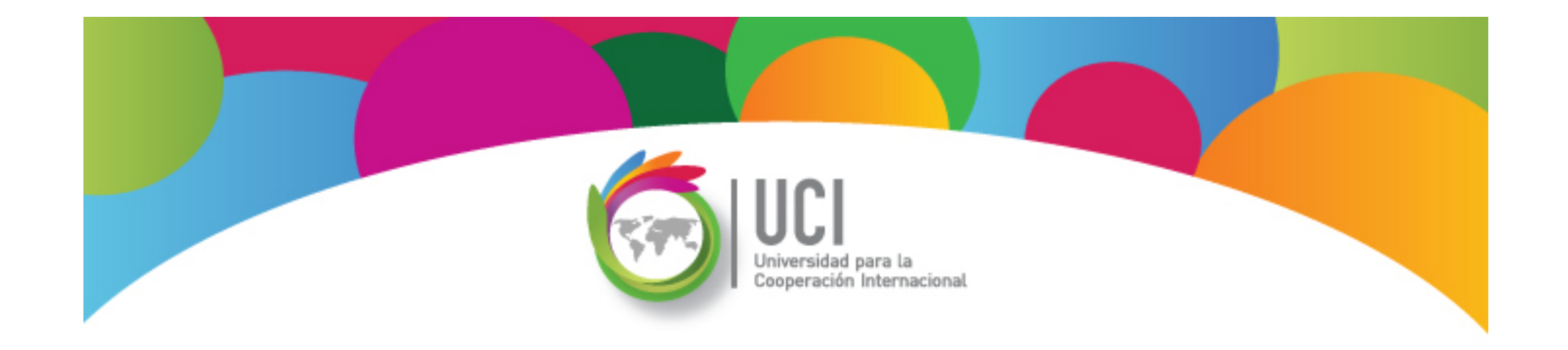

## Project 2013 Microsoft

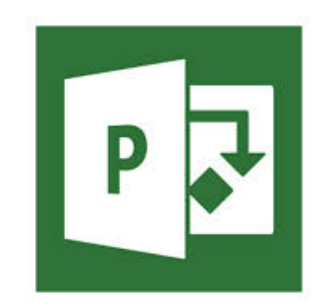